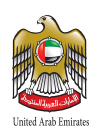

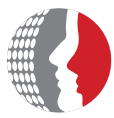

الهيئة الاتحادية للموارد البشرية الحكومية Federal Authority For Government Human Resources

# دليل المستخدم نظام إسعاد المتعاملين

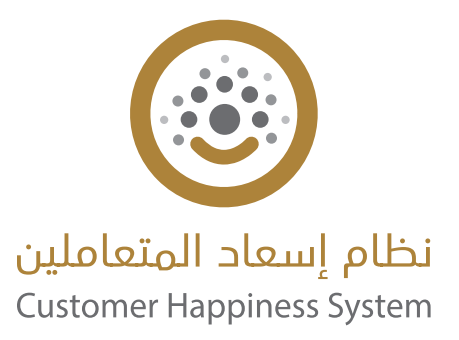

www.fahr.gov.ae

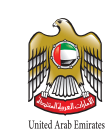

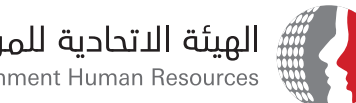

الهيئة الاتحادية للموارد البشرية الحكومية Federal Authority For Government Human Resources

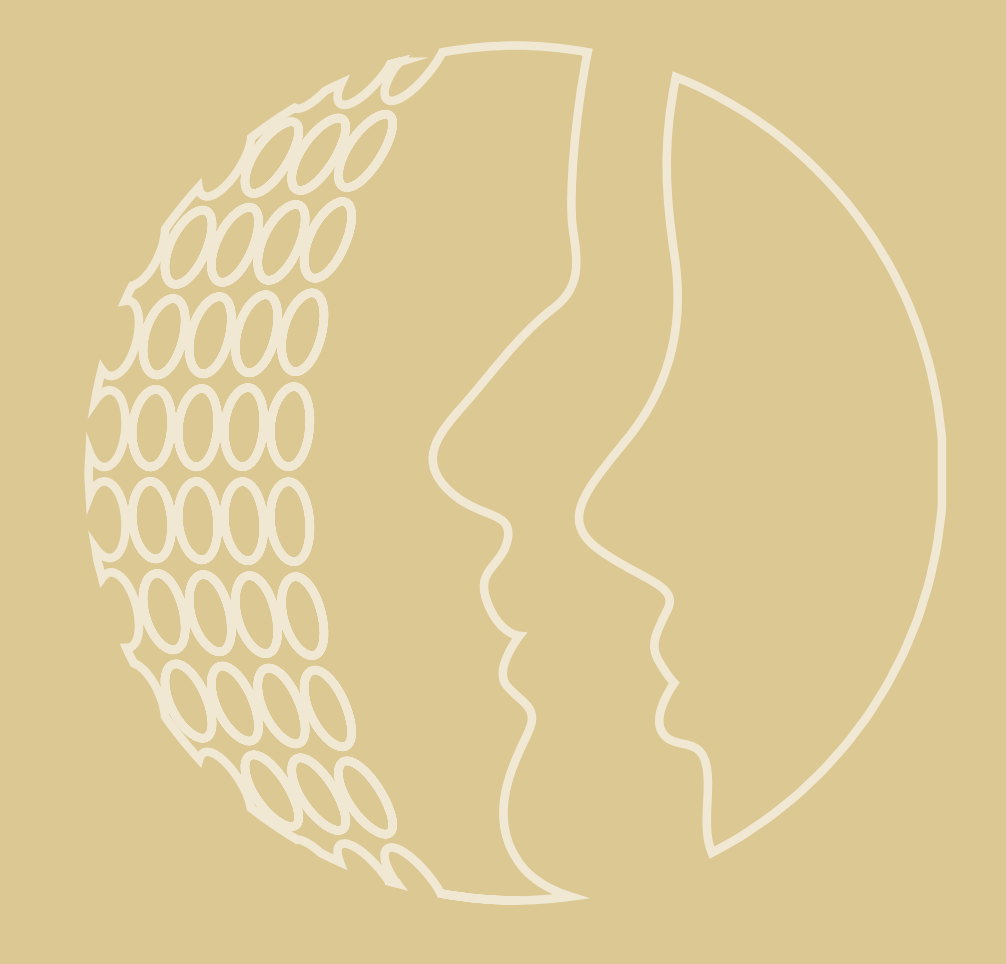

# دليل المستخدم نظام إسعاد المتعاملين

حقوق الطبع © 2024 الهيئة الاتحادية للموارد البشرية الحكومية.

#### جميع حقوق الطبع محفوظة.

لا يجوز دون الحصول على إذن خطي من الهيئة الاتحادية للموارد البشرية الحكومية، استخدام أي من المواد التي يتضمنها هذا الدليل، أو استنساخها أو نقلها، كلياً أو جزئياً، في أي شكل وبأي وسيلة، سواءً بطريقة الكترونية أو آلية، بما في ذلك الاستنساخ الفوتوغرافي أو التسجيل أو استخدام أي نظام من نظم تخزين المعلومات واسترجاعها، إلا كما هو منصوص عليه في شروط وأحكام استخدام الأدلة الخاصة بالهيئة.

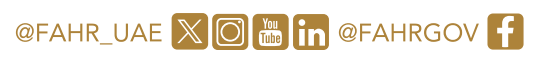

www.fahr.gov.ae

مركز الاتصال الموحد؛ 600525524

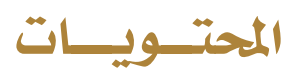

| 6  | 1 - الملخص:                    |
|----|--------------------------------|
| 7  | 2 - لمستخدمي نظام بياناتي:     |
| 7  |                                |
| 8  | 2.2 الصفحة الرئيسية            |
| 8  | 2.3 تصفح الخدمة                |
| 9  | 2.4 طلب خدمة                   |
| 13 | 2.5 حالات البحث والمتابعة      |
| 14 | 2.6 عرض سجل الطلبات السابقة    |
| 16 | 2.7 الخدمات المفضلة            |
| 16 | 2.8 وضع علامة كخدمة مفضلة      |
| 17 | 2.9 مقاطع الفيديو الإرشادية    |
| 17 | 2.10 دليل الم <i>ستخد</i> م    |
| 18 | 2.11 تقديم الملاحظات           |
| 18 | 2.12 تسجيل خروج                |
| 19 | 3 - لغير مستخدمي بياناتي:      |
| 19 | 3.1 تسبجیل مستخدم جدید         |
| 22 | 3.2 تسجيل الدخول               |
| 23 | 3.3 الصفحة الرئيسية            |
| 23 | 3.4 تصفح الخدمة                |
| 24 | 3.5 طلب خدمة                   |
| 27 | 3.6 حالات البحث والمتابعة      |
| 29 | 3.7 عرض سجل الطلبات السابقة    |
| 30 | 3.8 الخدمات المفضلة            |
| 30 | 3.9 وضع علامة كخدمة مفضلة      |
| 31 | 3.10 مقاطع فيديو إرشادية       |
| 32 | 3.11 دليل المستخدم             |
| 33 | 3.12 المشاركة وتقديم الملاحظات |

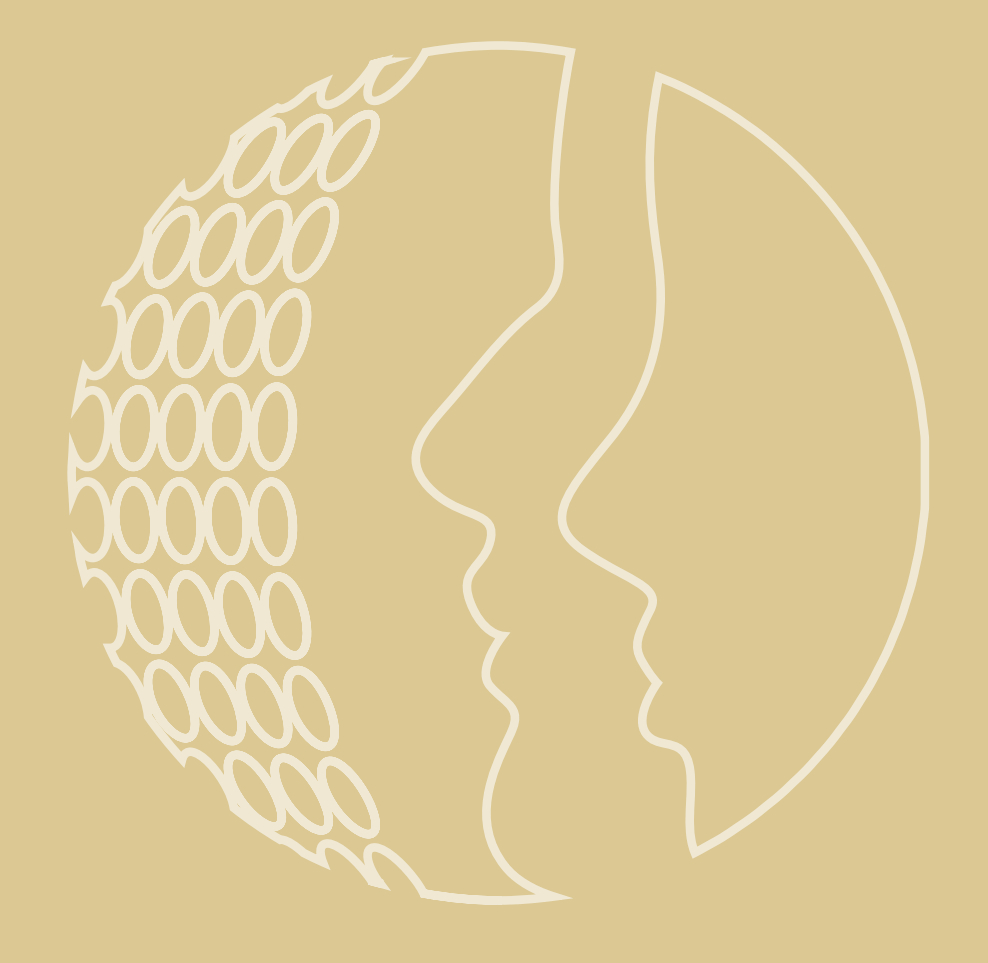

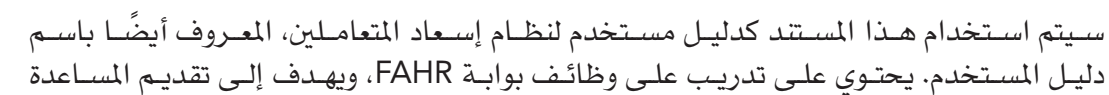

- · الخدمات المفضلة
- · وضع علامة كخدمة مفضلة
  - · مقاطع فيديو إرشادية
    - دليل الاستخدام
    - إعطاء ردود الفعل
      - · تسجيل خروج
    - · الخدمات المفضلة
- · وضع علامة كخدمة مفضلة
  - · تحديث الملف الشخصى
  - · مقاطع فيديو إرشادية
    - دليل الاستخدام
    - · إعطاء ردود الفعل
      - · تسجيل خروج

## 2 - لمستخدمي نظام بياناتي:

- 2.1 تسجيل الدخول باستخدام بيانات اعتماد بياناتي
  - 1. الرابط: http://www.fahr.gov.ae
  - تسجيل الدخول باستخدام الهوية الرقمية.

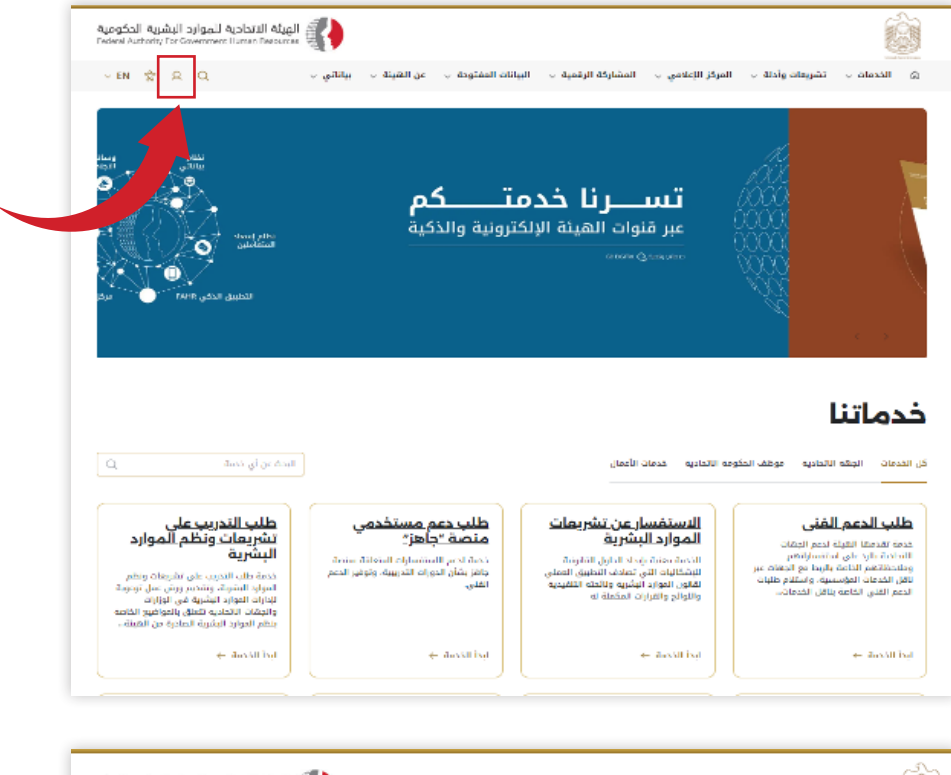

| تحادية للموارد البشرية الحكومية.<br>Federal Authority For Government Furner                                                                                                    | الهيئة ال<br>Resources                                                 |                                                               |                                                                             |                                                         |                                                       |           | È                                                                   |
|----------------------------------------------------------------------------------------------------|------------------------------------------------------------------------|---------------------------------------------------------------|-----------------------------------------------------------------------------|---------------------------------------------------------|-------------------------------------------------------|-----------|---------------------------------------------------------------------|
| EN                                                                                                    | عن الهيئة           بياناتي                                            | البيانات المفتوحة 🤟                                           | المشاركة الرقمية 👳                                                          | ·                                                       | تشريعات وأدلة                                         | الخدمات ب | ۵ الرئيسة                                                           |
|                                                                                                    |                                                                        | اد المتعاملين<br>Customer Happi<br>متعاملين<br>بالهجه الرقمية | نظام إسم<br>محمد System نظام إسماد ا<br>نظام إسماد ا                        |                                                         |                                                       |           |                                                                     |
| میں اللہ میں اللہ میں اللہ میں اللہ میں اللہ میں اللہ میں اللہ میں اللہ میں اللہ میں اللہ میں اللہ میں اللہ میں<br>1941 - 1953 - 1953 میں کی اللہ میں اللہ میں اللہ میں اللہ میں اللہ میں اللہ میں اللہ میں اللہ میں اللہ میں اللہ | سريعة<br>بود لإعزازت<br>الأعروان الدواقى القيلة<br>الإعوان<br>ت الفيلة | م روابط<br>ایرود ۱۱<br>امکنیه<br>معطله                        | المعلومات والدع<br>انصل بنا<br>الاستاة الشالعة<br>خيطة الموقع<br>شارة برأية | <b>ام الموقع</b><br>ہ<br>الامومية<br>مالاحكام<br>سؤولية | استخد<br>المساعدة<br>سياسة ا<br>الشروط ر<br>إخلاء الم | ادرة      | <b>الهيئة</b><br>عن العينة<br>التعاميم الما<br>الخدمات<br>المبادرات |

## 1 - الملخص:

للأشـخاص الذيـن يسـتخدمون بوابـة FAHR.

وظائف النظام حسب نوع المستخدم: 1 - لمستخدمي بياناتي:

#### 2 - لغير مستخدمي بياناتي:

· عرض سجل الطلبات السابقة

## سيتم عرض قائمة على اليسار. سيتم عرض الحالات المفتوحة والحالات المغلقة والتعليقات

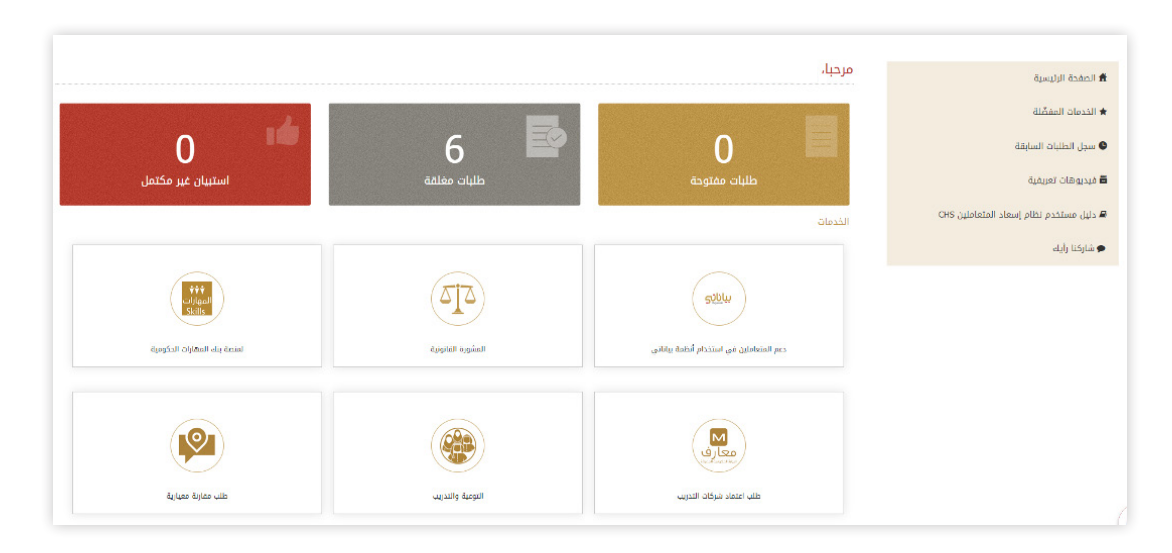

#### 2.4 طلب خدمة

1. اختر الخدمة.

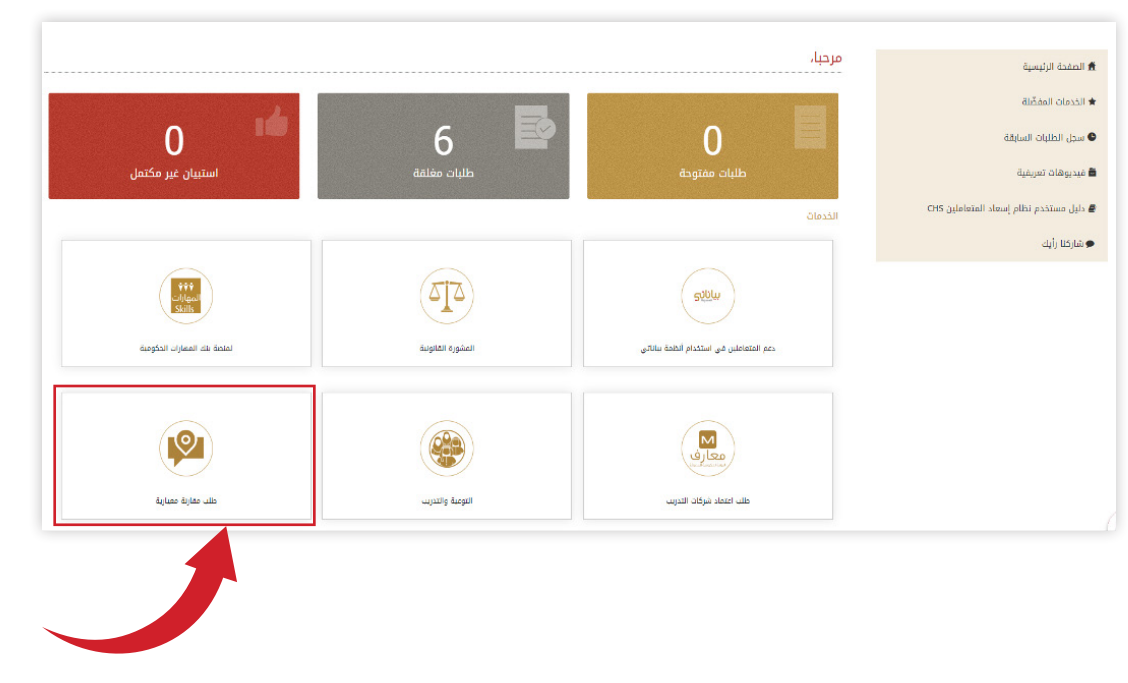

1.1 الحقول الإلزامية

|      | الهيئة الاتحادية للعوارد البشرية الحكومية<br>Toroni Actions for Government Function |                     |                                  | ê                                                    |                                                               |
|------|-------------------------------------------------------------------------------------|---------------------|----------------------------------|------------------------------------------------------|---------------------------------------------------------------|
|      | geuni Digite .                                                                      | ىلودە - مى القيلە - | المقاركة الرقمية - الريالات المة | الرايسة الكدفات الشريدات وأداه - المركز الإعلامي -   | £                                                             |
|      |                                                                                     |                     |                                  |                                                      |                                                               |
|      |                                                                                     |                     |                                  |                                                      | ( P and up well before based based based of Poly (1995) (100) |
|      |                                                                                     |                     |                                  | خدمة طلب مقارنة معيارية                              | i amiji izani 🗂                                               |
|      |                                                                                     |                     |                                  | تنابيل النف                                          | م مسیر المادن اساطی<br>۹ مدیرالد بدرمد                        |
|      |                                                                                     |                     | اسم المنة "<br>لنسف من الإدارة " |                                                      | 05. odobni stanj pite potino dob.<br>Ab ližuče                |
|      |                                                                                     |                     | 20000000                         | مرفقات ا                                             |                                                               |
|      | استي قدا <sup>ن</sup> و اعتدا <u>ها</u> تعيل البرنقاد                               | 47                  |                                  |                                                      |                                                               |
|      |                                                                                     |                     | 6                                | K<br>GRN HAR gat<br>Myself Acc 2 (1902)              |                                                               |
|      | Pages aure ages prof<br>P 金 ∕ ⊠ Q ③                                                 |                     |                                  | /                                                    |                                                               |
|      |                                                                                     |                     | د در المرد <u>ان بر دارد.</u>    | الفر ما التشرة إلى الله فراد ووائله على الشود الوارد |                                                               |
| Jlog |                                                                                     |                     |                                  |                                                      |                                                               |
|      |                                                                                     |                     |                                  |                                                      |                                                               |

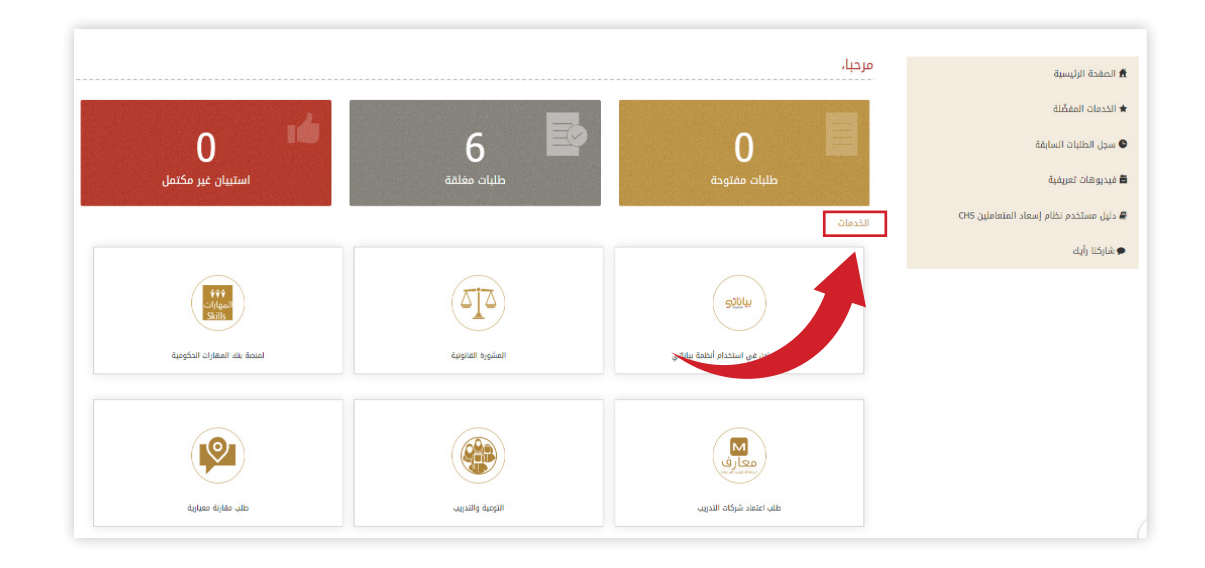

#### 2.2 الصفحة الرئيسية

المعلقة للمستخدم؛ للحصول على خيارات سريعة ملاحظة: تخضع رؤية الخدمة لإمكانيات وصول المستخدم.

## 2.3 تصفح الخدمة

انقر فوق الخدمات.

#### 3. يرجى تحميل المستندات المطلوبة. يمكنك تحميل 7 مستندات كحد أقصى، كل مستند بحد أقصى 7 ميجا بايت، ومن ثم النقر فوق زر إرسال.

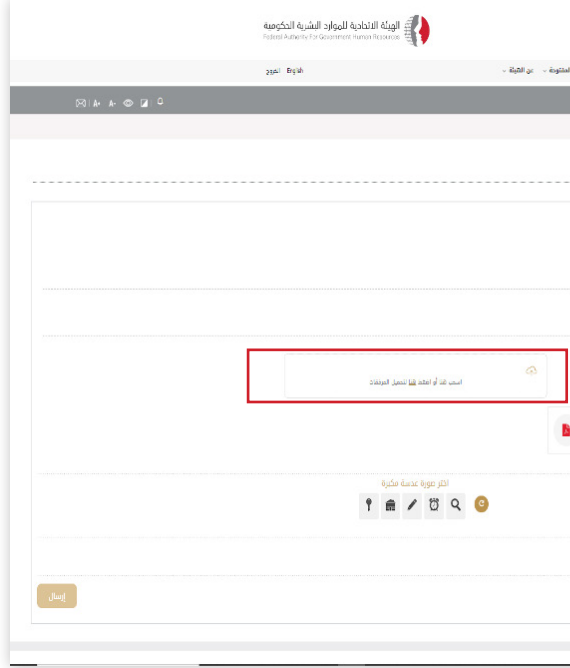

4. سيتم عرض مقياس السعادة على الشاشة، لطلب ملاحظاتك حول استخدام النظام.

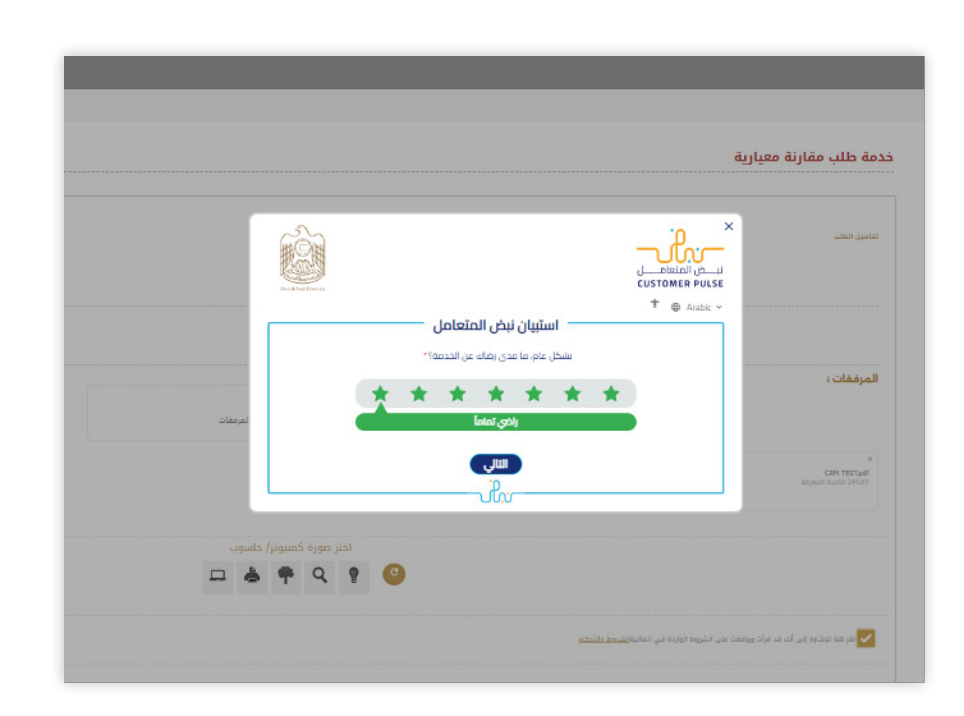

#### حدد منطقة التحسين وانقر فوق زر التجزئة.

| -     | مية الاتحادية للموارد الوشرية الحكومية.<br>Extender Sensor, for Commercial and France | Ô                                                          | ×<br>نيڪ استاد<br>CUSTONER PULSE                                                                                | g tipe to the state of the state of the stat |                                                                                                    |
|-------|---------------------------------------------------------------------------------------|------------------------------------------------------------|----------------------------------------------------------------------------------------------------|----------------------------------------------------------------------------------------------------|----------------------------------------------------------------------------------------------------|
|       |                                                                                       | ستيبان نبض المتعامل                                        | † 🛛 tabic 🗸                                                                                                    |                                                                                                    | Ragion Alafan din Bech I Balam Balan din Filanda Pendak                                                                                                    |
|       |                                                                                       |                                                            |                                                                                                    | a (                                                                                                    | and the second second se |
|       |                                                                                       | يربتك في الحصول على<br>في موافقتك على العبارات<br>التالية؟ | بناءً على تج<br>الخدمة، ما مد                                                                                   | خدمة طلب مقارنة معيا                                                                                                    | 1 1000 F. 1000                                                                                                    |
|       |                                                                                       | (the same data time data to any a tage                     | 4                                                                                                    | 200.000                                                                                                    | at land state of the                                                                                                    |
|       |                                                                                       | ستيبان نبض المتعامل                                        | · · · · · ·                                                                                                    | una farac                                                                                                    | Bacalana B                                                                                                    |
|       |                                                                                       | ربتك في الحصول على<br>في موافقتك على المبارات              | بناءً على تج<br>الخدمة، ما مد                                                                                   |                                                                                                    | an an an an an an an an an an an an an a                                                                                                    |
|       |                                                                                       | التألية؟                                                   |                                                                                                    |                                                                                                    |                                                                                                    |
|       |                                                                                       | the same the line theat man a theat                        | 2                                                                                                    | المرغقات                                                                                                    |                                                                                                    |
|       | . امرمان                                                                              |                                                            | such base in the                                                                                                |                                                                                                    |                                                                                                    |
|       |                                                                                       | *****                                                      | معار ما ماند مع على الاحمة.<br>واغدة ودقيقة                                                                     | a<br>CHE THET, d<br>August 1 Andre 141 (2)                                                                                                    |                                                                                                    |
|       |                                                                                       | *****                                                      | تم الوهول التدمة عد الموقع<br>الوكاولار , مسولة                                                                 |                                                                                                    |                                                                                                    |
|       |                                                                                       | * * * * * *                                                | معدية الدوسيل معدية.<br>مجلة                                                                                    |                                                                                                    |                                                                                                    |
|       |                                                                                       | *****                                                      | إدراء تصوفارات الدفع موتنا<br>ومرض أعظت                                                                         |                                                                                                    |                                                                                                    |
|       |                                                                                       | * * * * * * *                                              | لومر إمكنية لبج دانة المعامنة                                                                                   | televeren bil denne og te                                                                                                    |                                                                                                    |
| slarg |                                                                                       | *****                                                      | رسیمی<br>ارود امستری زندار اندمت<br>خار سب توانطی                                                               |                                                                                                    |                                                                                                    |
|       |                                                                                       | ******                                                     | ندر آونیه آی معودت او آخطه<br>فیخ عند استخدام الحوقی                                                            |                                                                                                    |                                                                                                    |
|       |                                                                                       | *****                                                      | anti di mala di mala di mala di mala di mala di mala di mala di mala di mala di mala di mala di mala di mala di | التعيله<br>بر عليه                                                                                                    |                                                                                                    |
|       | 64 7771777 g 171 %                                                                    | * * * * * * *                                              | تىرىنەتى ئولىتەرى بىنەل<br>املىق ئىلىدىم مىل تەدمە                                                              | Party stars<br>Balaja                                                                                                    |                                                                                                    |
|       | ACCESSION AND DRAW ST                                                                 | *****                                                      | لومرد بالاتي و مستخالي لدى<br>الجهة دون أحاجة الى اعادة                                                         |                                                                                                    |                                                                                                    |
|       | • * • • • • • • •                                                                     | (اسبق)                                                     | Grander steller                                                                                                 | ى 30 لىت لارىپ كول لارو مىرە بىر قۇر ت                                                                                                    | e                                                                                                    |

ادخل اقتراحك وملاحظاتك. ثم انقر فوق زر السهم للمتابعة.

| Г     | And Ad France |                                                            |              |
|-------|---------------|------------------------------------------------------------|--------------|
|       |               | استبیان نبض المتعامل —<br>هل هناك شیء آذر تود مشاركتنا به؟ | † ⊕ Arabic ~ |
|       |               | رجى البختيار                                               |              |
| لمرفة |               | وه منفية<br>للتواصل، يرجى إدخال رقم هاتفك                  | . 2005       |
|       |               | السابق (إسال)<br>ب                                         |              |

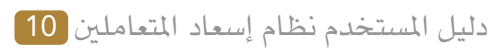

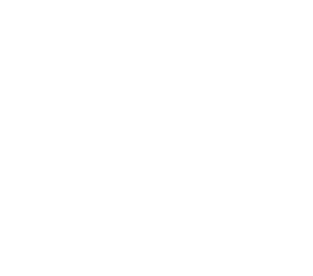

| الذديات - تشريعات وأدلة - المركز الإعلامي - البشاركة الرقمية - البيانات ال | الرئيسة ا                                                                                                    |
|----------------------------------------------------------------------------|----------------------------------------------------------------------------------------------------|
|                                                                            | الوليمية (بوليمية) ( مالية: التلك المالية ( المتلك المالية) ( المتلك المالية) المالية                                                                                                    |
|                                                                            | Q   Ladia and the contract the set of the set of the se |
| يدمة طلب مقارنة معيارية                                                    | فد                                                                                                    |
|                                                                            | ★ الحدمات المفضّلة                                                                                                    |
|                                                                            | 오 سحل الطبارت السابقة                                                                                                    |
| تماميل الطلب                                                               | ة فيدبوهات تعريفية                                                                                                    |
| * džal pul                                                                 | 🖉 دلیل مستخدم نظام (سعاد المتعاملان CHS                                                                                                    |
| العدف دن الزبارة *                                                         | • شاركتا رأيك                                                                                                    |
| المرفقات :                                                                 |                                                                                                    |
| CAN THE AND<br>Report And THEOR                                            |                                                                                                    |
|                                                                            | -                                                                                                    |
| ana yang yang yang yang yang yang yang y                                   | <br>الان                                                                                                    |
|                                                                            | ۲                                                                                                    |

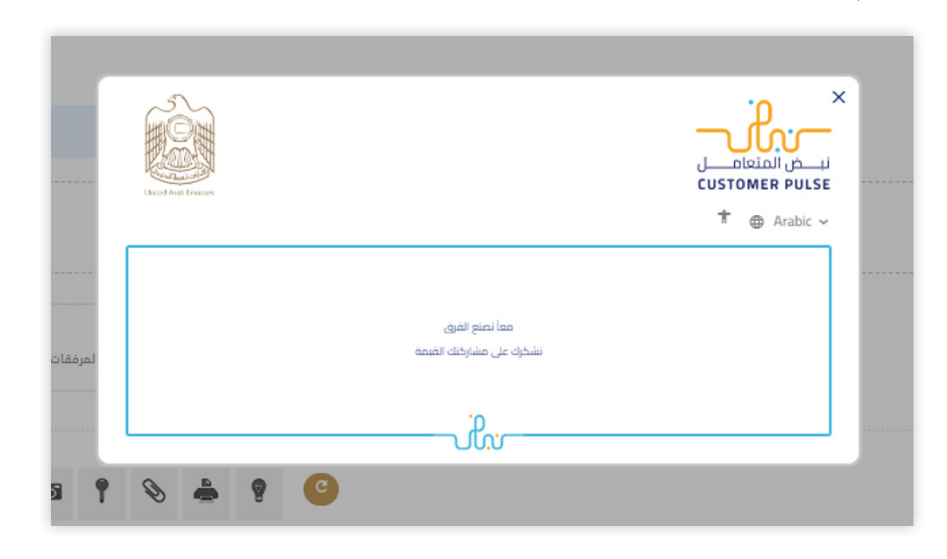

| <b>CAS-78</b> تو تقدیمه بنداد |
|-------------------------------|
| يًا عبر نظام الدعم الخاص بنا  |
| حة الرئيسية                   |

#### 2.5 حالات البحث والمتابعة

1. أدخل رقم الحالة في شريط البحث.

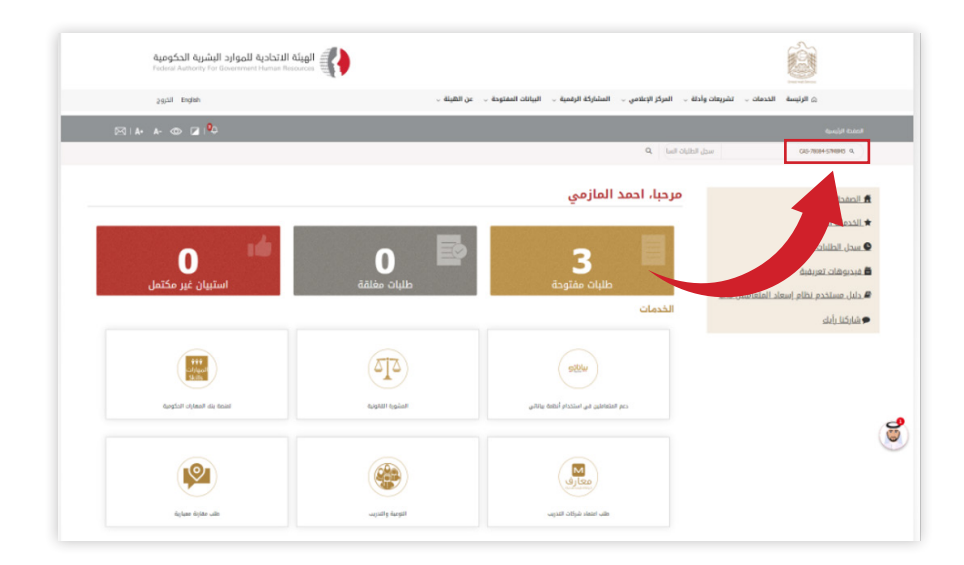

2.سيتم عرض النتائج على الشاشة.

| الويئة الاتحادية للموارد البشرية الحكومية<br>Feccus Aution for Sourcevent Nation Resources |                                                                                                    |                                                                                                    | è                                                                                                    |
|--------------------------------------------------------------------------------------------|----------------------------------------------------------------------------------------------------|----------------------------------------------------------------------------------------------------|----------------------------------------------------------------------------------------------------|
| Brglish النزوج                                                                             | لمشاركة الرقمية ب                                                                                                    | الخدمات 🗸 - تشريفات وأذلة 🧅 المركز الإعلامي 🧅 ا                                                            | د الرئيسة                                                                                                    |
| ⊠ IA+ A- @ Z   <sup>0</sup> 0                                                              |                                                                                                    |                                                                                                    | المستة الرئسية ( سبل الطباد السا                                                                                                    |
|                                                                                            |                                                                                                    | سجل الطبات الس) . ٩                                                                                        | CIG-7804579875 9.                                                                                                    |
|                                                                                            | ت السابقة<br>سبيه<br>سبيه                                                                                                | سجل الطلبا<br>ه الله الله الله الله الله الله الله ال                                                      | <ul> <li>المغدة الراسية</li> <li>الدعات المغلة</li> <li>الدعات العقائة</li> <li>المعرفات العلمة</li> <li>الدين المعدر بقار العمار</li> <li>الميل المعدر بقار العمار</li> <li>الميل المعدر بقار العمار</li> </ul> |
|                                                                                            | المعلومات والديم رواية سور<br>تعني تن<br>بينه مشلط مي الولاي<br>بينه مشلط والار المي الولاي<br>الما الولاي الما الما الم | المتخدام الموقع<br>مست الموسع<br>موسع الموسع<br>من مورد وستم<br>مورد مسير الموسع<br>مورد مسير الموسع معروف | القینة<br>معن<br>معن<br>معن<br>معن<br>معن<br>معن<br>معن<br>معن<br>معن<br>معن                                                                                                    |

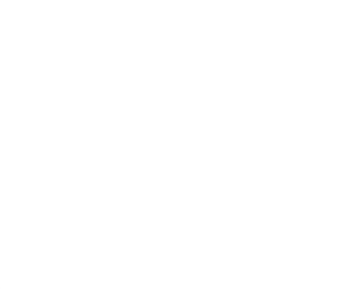

## 7.سيتم عرض رسالة شكر على الشاشة.

8. سيتم عرض رقم الحالة على الشاشة لمتابعة طلبك.

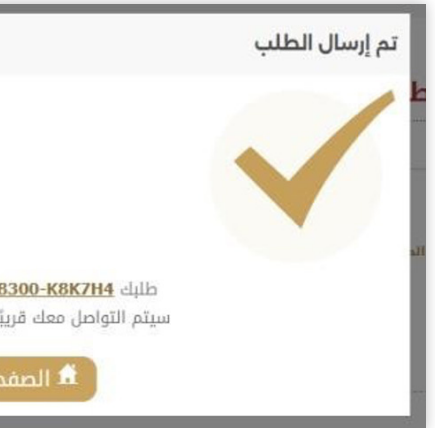

8. سيتم عرض رقم الحالة على الشاشة لمتابعة طلبك.

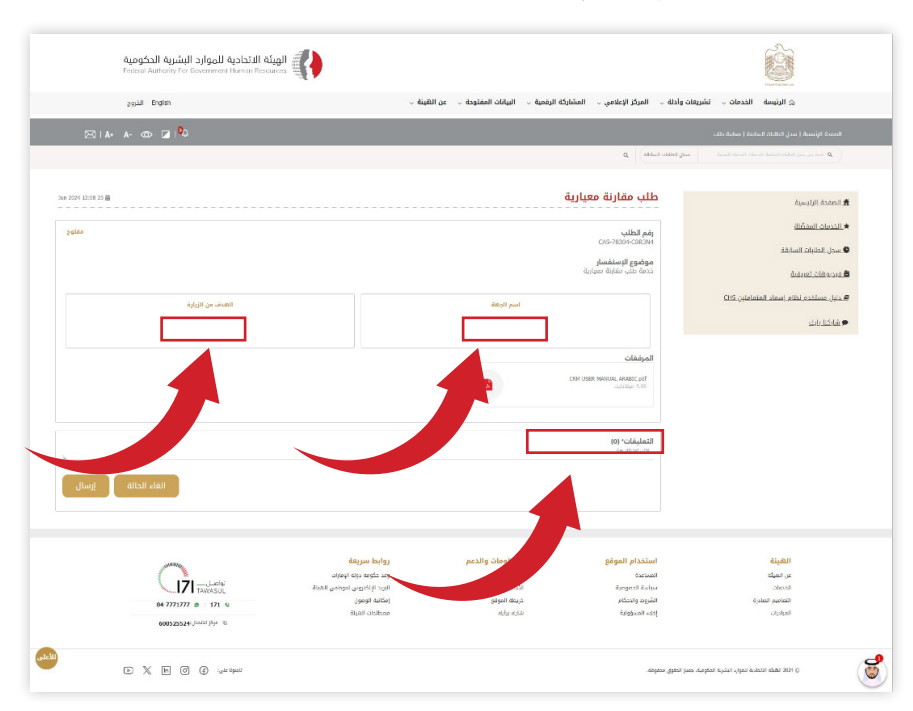

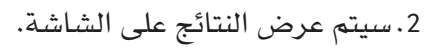

| arrill Fodish                           | عن الهيئة -                              | منة ب البنانات المقتوحة ب | الدلة ب المركز الإعلامي ب المشاركة الرة | الانسة الذماد بتستقاده                     |
|-----------------------------------------|------------------------------------------|---------------------------|-----------------------------------------|--------------------------------------------|
| 20ar 0.9ar                              | · •                                      |                           |                                         |                                            |
| 🖂   A+ A- 💿 🗷 I 🌯                       |                                          |                           |                                         | ة الوئىسية ( بىدل الطابات السابعة          |
|                                         |                                          |                           | ل الطلبات السا) 🔒                       | CIS-7884-SMBIS                             |
|                                         |                                          |                           |                                         |                                            |
| الفكن                                   |                                          | ابقة                      | سجل الطلبات السا                        | فحة الرئيسية                               |
|                                         |                                          |                           |                                         | مان المفضّلة                               |
|                                         | -0-                                      |                           | -0-                                     | ل الطلبات السابقة.                         |
| diji obijib onjigb                      | allı, ašiçis esgiçis                     |                           | diji odiji odiji                        | ອັດໂດ ໂອແລ້ເອັ                             |
| CAS-70001-57M8M5<br>อังเนื่อง อังเดียง  | CAS-70085-G3W4X1<br>قريلية مقارنة معارية |                           | CAS-78086-Q8V8C9                        | and a second second second second          |
|                                         |                                          |                           |                                         | <u>, שערברם נמוס (ששוב וומנשומונו) כמא</u> |
|                                         |                                          |                           |                                         | کنا_رأیاء                                  |
| 29 <sup>110</sup> 14 Jun 2024 07:25 111 | 29360 24.3an 2824 07.32 🛅                | 29240                     | 24 Jun 2024 07:32                       |                                            |
|                                         |                                          |                           |                                         |                                            |
|                                         |                                          |                           |                                         |                                            |
|                                         | N 11                                     |                           |                                         | 1. 24                                      |
|                                         | رودېم سريمه<br>ومد حکومه دوله الومارات   | المليوطات والتناطر        | المناعدة                                | العیبیة<br>عن الحیلت                       |
| TAWOASUL                                | البريد الإنكتروني لموتنتين الهيئة        | الاسلته الشائمه           | سياسة التحوصية                          | التدمات                                    |
| 04-7771777 B 171 U                      | امکنیه اتومول<br>مصطلحات السخان          | دريمة البولو<br>شده مله   | الشروط ولاحتكام<br>1914 - المسلمانية    | التعاصير العادرة                           |
| 6003255244 Jintil J5po %                | Sagar- Guadaan                           |                           | an Shere, 1 and                         |                                            |

3. انقر على زر القائمة المنسدلة «الكل» لتصفية الحالات المفتوحة والحالات والمعلقة.

| 2021 Engish                                 | عن الهيئة ال                                | ىي ب                            | تشريعات وأدلة 🧹 المركز الإعلام    | ن الرئيسة الخدمات 🔾                              |
|---------------------------------------------|---------------------------------------------|---------------------------------|-----------------------------------|--------------------------------------------------|
| 🖂 I A+ A- 👁 🖬 I 🌳                           |                                             |                                 |                                   | المفدة الرقيسية   سنل الثاليات المابقة           |
|                                             |                                             |                                 | Q Indiated and                    | 06-7034674916 9                                  |
| یس<br>میں<br>میں ا<br>میں استاد             |                                             | لطلبات السابقة                  | سجل ا                             | : الصفحة البرتيسية<br>الخدمات المفضّلة           |
| التين<br>التين<br>التي طلاب مقارنة مسيارية  | الله مقارنة معيارية                         | تب مقارنة متبارية               | - P                               | <u>ا سدل الطلبات السابقة</u><br>فيديوهات تعييقية |
| CAS 78084 S7M8M5<br>خدمة طلب مقارنة معبارية | CAS 78085 G3W400<br>خدمة طلب مقارنة مقيارية | CAS: 78080-<br>ب مقارنة معيارية | osvece خدمة طله<br>لين <u>CHS</u> | دليل مستخدم بظام إسعاد المتعام                   |
| 2glin 14 Jan 2004 07:25 回                   | 29 <sup>240</sup> 14 km 2024 8731 🕮         | 29 <sup>120</sup> 14 Jan 202    | 107:33 🗃                          | اشارکتا رأبك                                     |
|                                             |                                             |                                 |                                   |                                                  |

| •••••••••••••••••••••••••••••                                                                                                    | الويلة الاتحادية للموارد البشرية الحكومية<br>المحمد الملاسم الا للمحمد المحمد المحمد المحمد المحمد المحمد المحمد المحمد المحمد المحمد المحمد المحمد المحمد ا |
|----------------------------------------------------------------------------------------------------|----------------------------------------------------------------------------------------------------|
| يو القياب بي ميرا المريد                                                                                                    | عن الشيئة ب                                                                                                    |
| A      A      A     A                                                                                                    |                                                                                                    |
| یک                                                                                                    | ⊠ IA+ A- @ ⊒I <sup>®</sup>                                                                                                    |
| یک به به به به به به به به به به به به به                                                                                                    |                                                                                                    |
| <ul> <li> <ul> <li> <ul> <li></li></ul></li></ul></li></ul>                                                                                                    |                                                                                                    |
| Approx Apple Apple Appl                                                                                                    |                                                                                                    |
| Image: Second and the second and the second and th                                                                                                    | الأن مقارنة متيارية معيارية الإستانية                                                                                                    |
| Image: State and Control of Control of Control o                                                                                                    | C45-70004-57NEN5 C45-70005-62W011<br>قدمة ذلك مقارئة متيانية متيانية<br>د                                                                                    |
| μού     Σταν πατί του Β       μού     Σαματί προμ       μού     Σαματί προμ       Κατοροιοι μού προμ     Β       Κατοροιοι μού προμ     Β       Κατοροι μού προμ     Β       Κατοροι μού προμ     Β       Κατοροι μού προμ     Β <td< th=""><th></th></td<>                                                                                                    |                                                                                                    |
| Algues holy:                • In THE HOLD:<br>• In THE HOLD:<br>•                                                                                                    | الا تدريم المتلك معند المراجع الله المدر الذ المنظوع 🗮 محتراه المحتد المدر الذ                                                                               |
| Stagen bolgs         Stagen bolgs                                                                                                    |                                                                                                    |
| Aligner heldy<br>interview and an<br>interview and an<br>interview and a |                                                                                                    |
| e annouse from the second second seco                                                                                                    |                                                                                                    |
| المحافظة العلي المحافظة المحافظة المح                                                                                                    | وند نخوه دره انجازات<br>انهره اینکتون نیوشنی تعمله - تواصل- 7<br>در اساد اینکتون نیوشنی تعمله - تواصل-                                                       |
| EX E G () straper                                                                                                    | المانية الواقوي<br>مستقداء المالية<br>(1995) من المالية المالية (1995) من المالية (1995) من المالية المالية المالية (1995) من المالية                        |
|                                                                                                    |                                                                                                    |

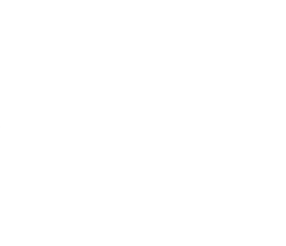

#### 3. أضف تعليقات لمتابعة طلبك.

## 2.6 عرض سجل الطلبات السابقة 1. انقر فوق سجل الطلبات السابقة

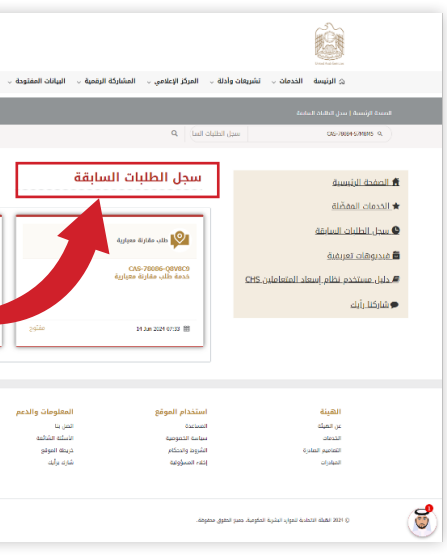

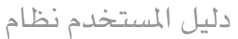

## 2.9 مقاطع الفيديو الإرشادية

- انقر على فيديوهات تعريفية
- اضغط على الرابط الذي تريد مشاهدته.

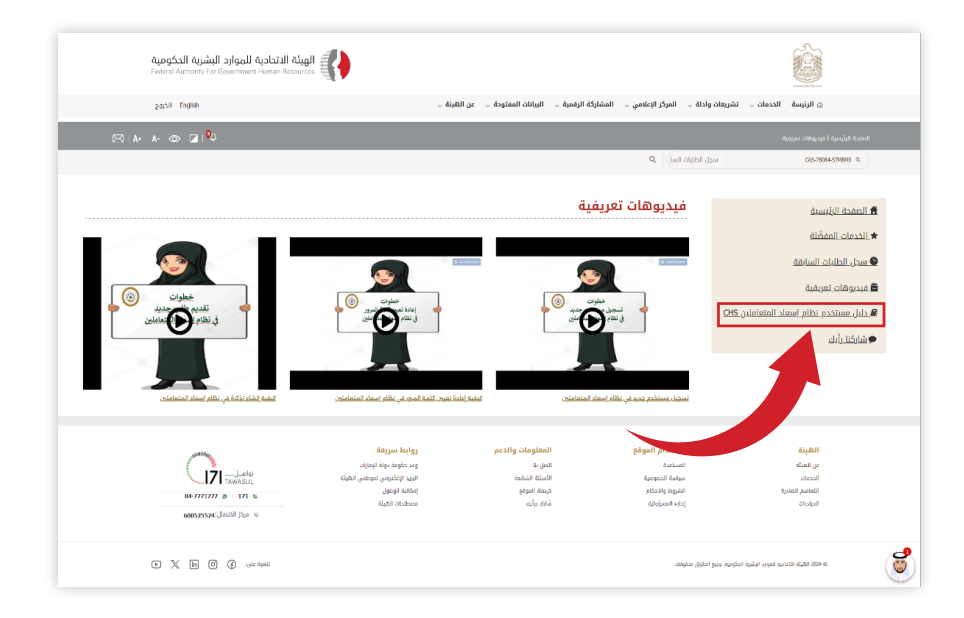

#### 2.10 دليل المستخدم

انقر فوق دليل مستخدم نظام إسعاد المتعاملين.

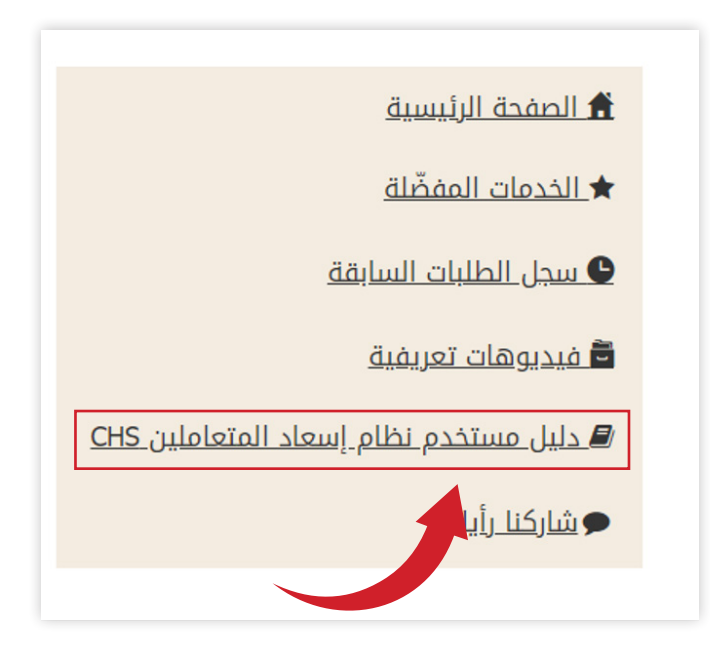

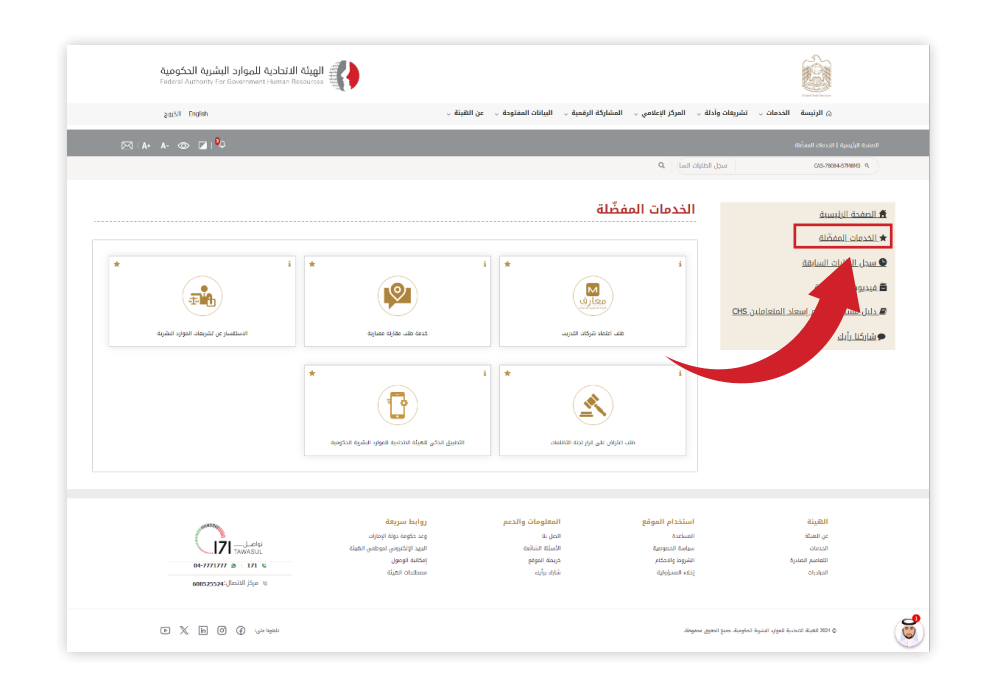

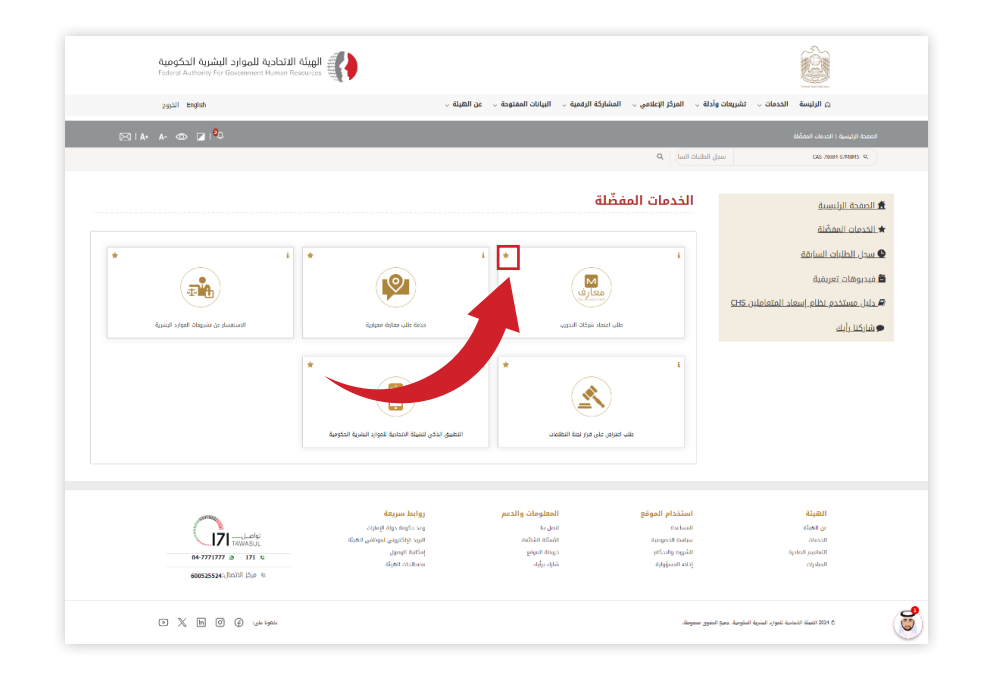

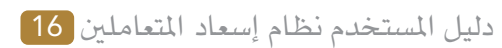

#### 2.7 الخدمات المفضلة

#### انقر فوق الخدمات المفضلة لرؤية جميع خدماتك المفضلة.

## 2.8 وضع علامة كخدمة مفضلة

انقر على أيقونة النجمة في أي خدمة لتمييزها كخدمة مفضلة لديك.

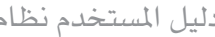

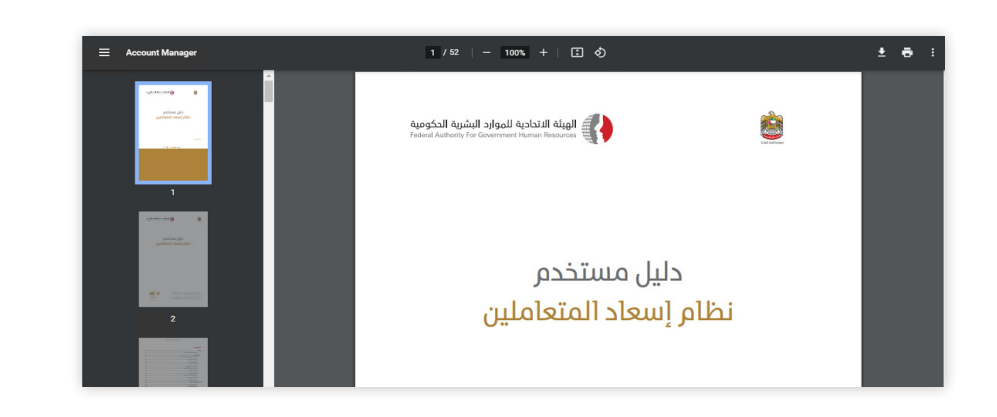

| البشرية الحكومية<br>Federal Authority Fer | الاتحادية للموارد ا<br>Government Human B                                                                                                    | الهيئة                                                                                                    |                                     |                |
|-------------------------------------------|----------------------------------------------------------------------------------------------------|----------------------------------------------------------------------------------------------------|-------------------------------------|----------------|
| 2953 English                              |                                                                                                    |                                                                                                    |                                     | ~ ēi,          |
| A- 00 🖬 🔍                                 |                                                                                                    |                                                                                                    |                                     |                |
|                                           |                                                                                                    |                                                                                                    |                                     |                |
|                                           |                                                                                                    |                                                                                                    |                                     |                |
|                                           |                                                                                                    |                                                                                                    |                                     |                |
|                                           |                                                                                                    |                                                                                                    |                                     |                |
|                                           |                                                                                                    |                                                                                                    |                                     |                |
|                                           |                                                                                                    |                                                                                                    |                                     |                |
|                                           |                                                                                                    |                                                                                                    |                                     |                |
|                                           |                                                                                                    |                                                                                                    |                                     |                |
|                                           |                                                                                                    |                                                                                                    |                                     |                |
|                                           |                                                                                                    |                                                                                                    |                                     |                |
|                                           |                                                                                                    |                                                                                                    |                                     |                |
|                                           |                                                                                                    |                                                                                                    |                                     |                |
|                                           |                                                                                                    |                                                                                                    |                                     |                |
|                                           |                                                                                                    | مرفقات                                                                                                    | <del>هدة <u>منا</u> لتدميل ال</del> | اسحي هنا أو اه |
|                                           |                                                                                                    |                                                                                                    |                                     |                |
|                                           |                                                                                                    |                                                                                                    |                                     |                |
|                                           |                                                                                                    |                                                                                                    |                                     |                |
|                                           |                                                                                                    |                                                                                                    | ر صورة قلم                          |                |
|                                           |                                                                                                    | -                                                                                                    | ô =                                 | / +            |
|                                           |                                                                                                    |                                                                                                    |                                     |                |
|                                           |                                                                                                    |                                                                                                    |                                     |                |
|                                           |                                                                                                    |                                                                                                    |                                     | 25             |
|                                           |                                                                                                    |                                                                                                    |                                     | <u>کر</u>      |
|                                           | All and a second second | Appendix Appendix App |                                     |                |

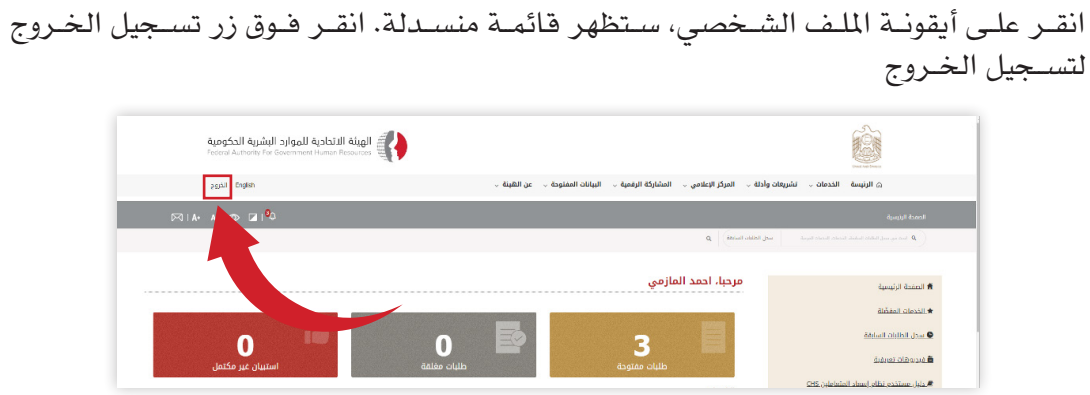

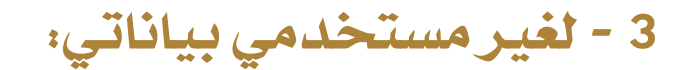

- 3.1 تسجيل مستخدم جديد
- 1. الرابط https://www.fahr.gov.ae/CRM/ar
  - 2. تسجيل الدخول باستخدام الهوية الرقمية.

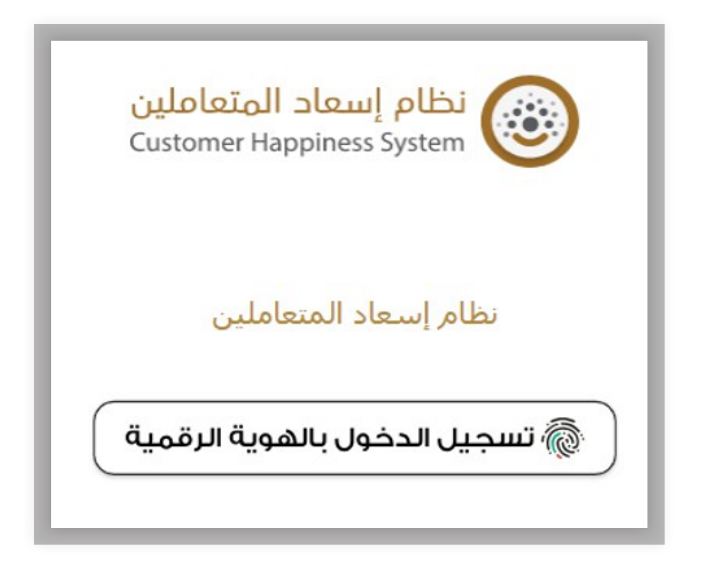

 على الموظف إدخال رقم الهوية، أو البريد الإلكتروني أو رقم الهاتف المتحرك، ثم الضغط على "تسجيل».

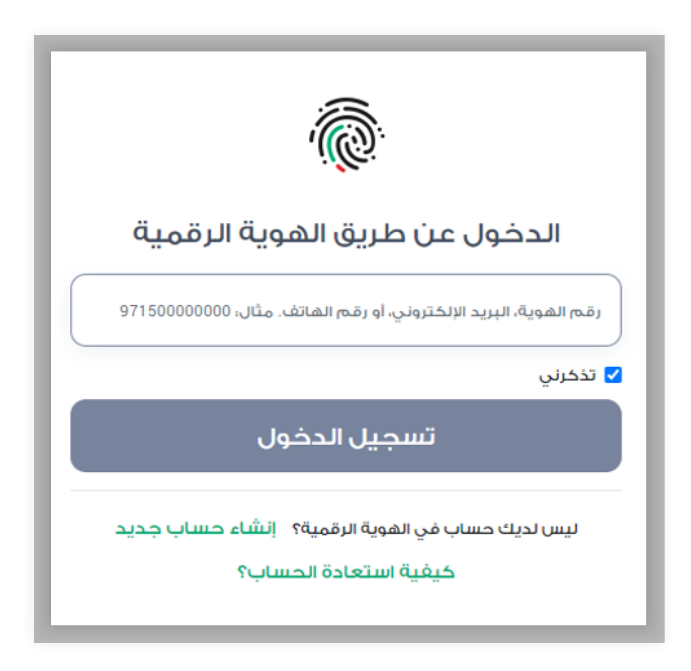

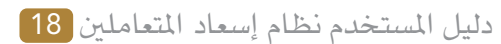

#### 2.11 تقديم الملاحظات

1. انقر فوق شاركنا رأيك لتقديم ملاحظاتك. املأ النموذج وانقر فوق إرسال

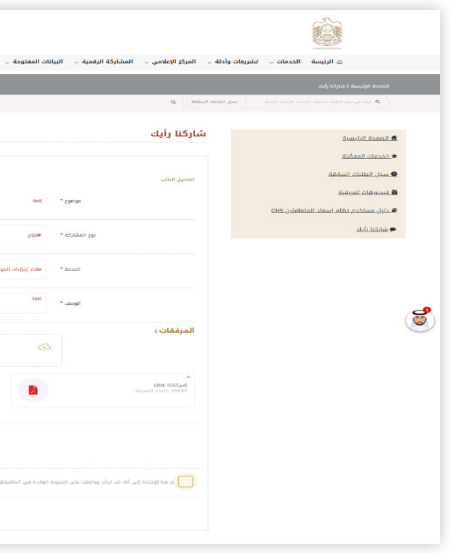

#### 2.12 تسجيل خروج

#### 4. سوف تظهر الصفحة أدناه، كما سيتلقى الموظف إشعاراً لتسجيل الدخول عبر هاتف الذكي، وعندها يجب عليه تأكيد الدخول من خلال اختيار الرقم الموضح

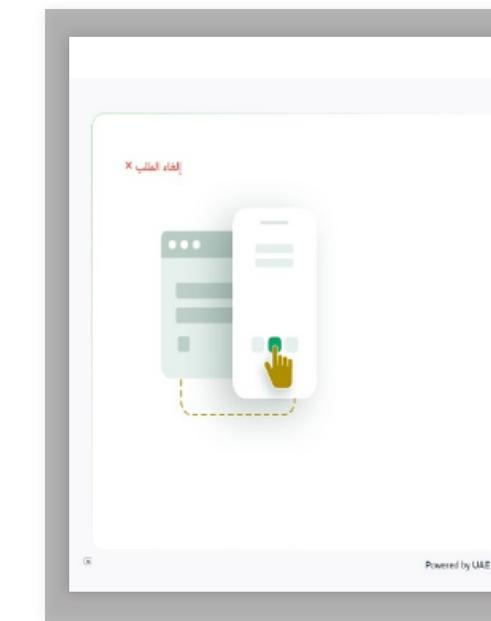

5. في حال كنت مستخدماً سابقاً للنظام، ولم تكن قد عدلت رقم الهوية الإماراتية مسبقاً في النظام، يرجى اختيار الخيار «نعم».

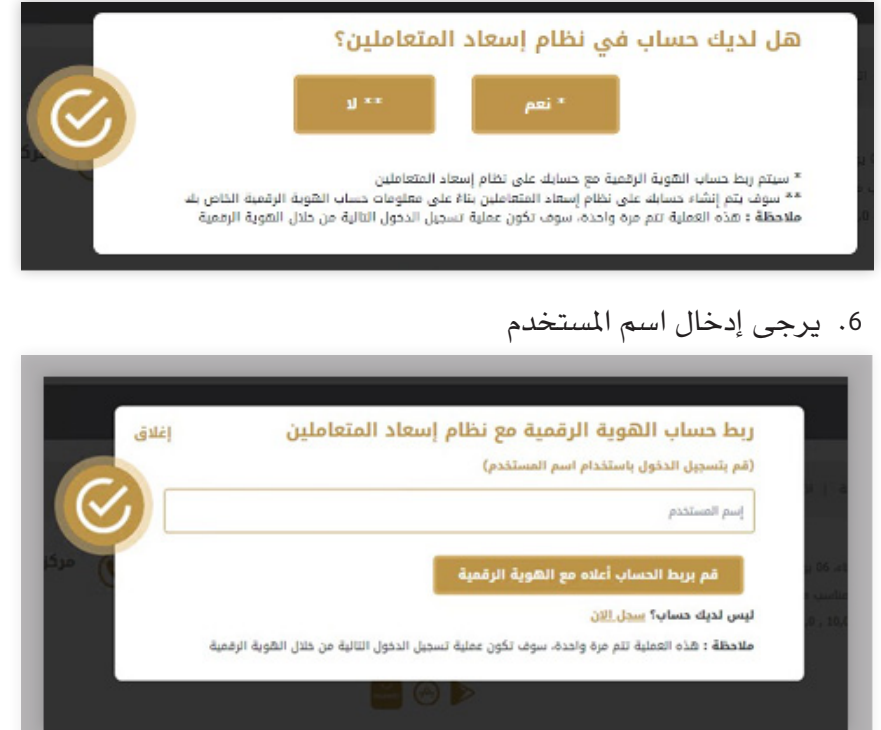

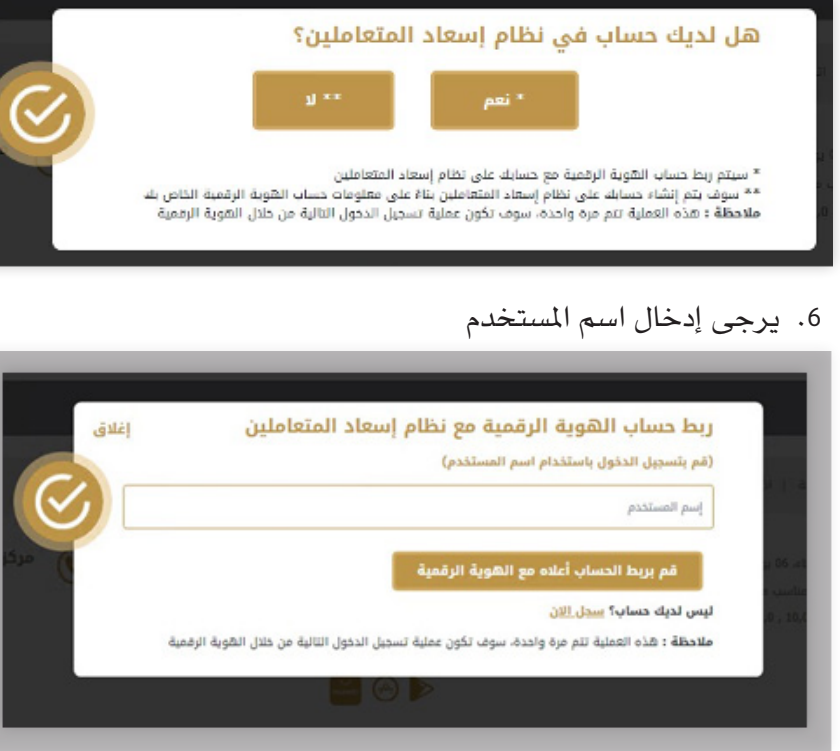

7. سوف يقوم النظام بإرسال OTP إلى بريدك الإلكترون، يرجى إدخال OTP.

| egmail.com تم إرسال كلمة مرور لمرة وا<br>ر |
|--------------------------------------------|
|                                            |
|                                            |

8. سوف تظهر لك رسالة تأكيد تعديل البيانات، يرجى الضغط على "تسجيل الدخول."

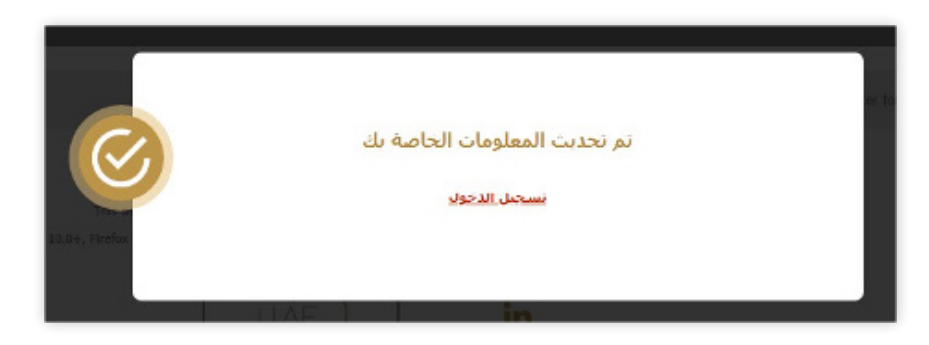

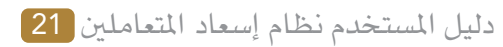

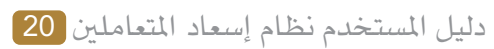

على الشاشة.

| المواقفة على طلب تسجيل الدخول                                            | Q. |
|--------------------------------------------------------------------------|----|
|                                                                          |    |
|                                                                          |    |
|                                                                          |    |
| W DAE PASS                                                               |    |
| طلب تسجيل الدخول من                                                      |    |
| Federal ERP Beyarrati WEB                                                |    |
| افتحتطيبة المرة البقمية الخاميريك مأدخا                                  |    |
| اقتح تطبيق الهوية الرقمية الخاص بكا، وادخل<br>الدقم الموضح لتسجيل الدخول |    |
| Carter Carter Laber                                                      |    |
|                                                                          |    |
| 48                                                                       |    |
| 10                                                                       |    |
|                                                                          |    |
| I في انظار تأكينك                                                        |    |
|                                                                          |    |
| P455                                                                     |    |
|                                                                          | _  |

#### 3.3 الصفحة الرئيسية

سيتم عرض قائمة على اليسار. سيتم عرض الحالات المفتوحة، والحالات المغلقة، والتعليقات المعلقة للمستخدم؛ للحصول على خيارات سريعة

ملحوظة: تخضع رؤية الخدمة لإمكانيات وصول المستخدم.

#### 3.4 تصفح الخدمة

#### انقر فوق الخدمات.

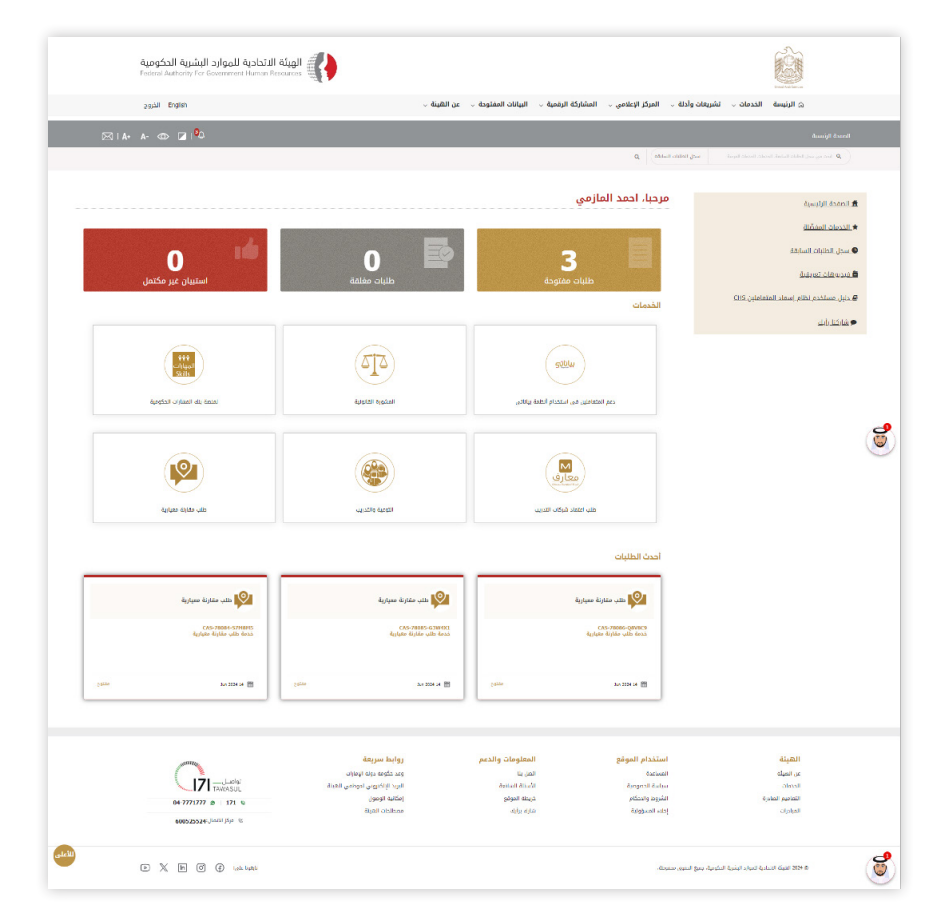

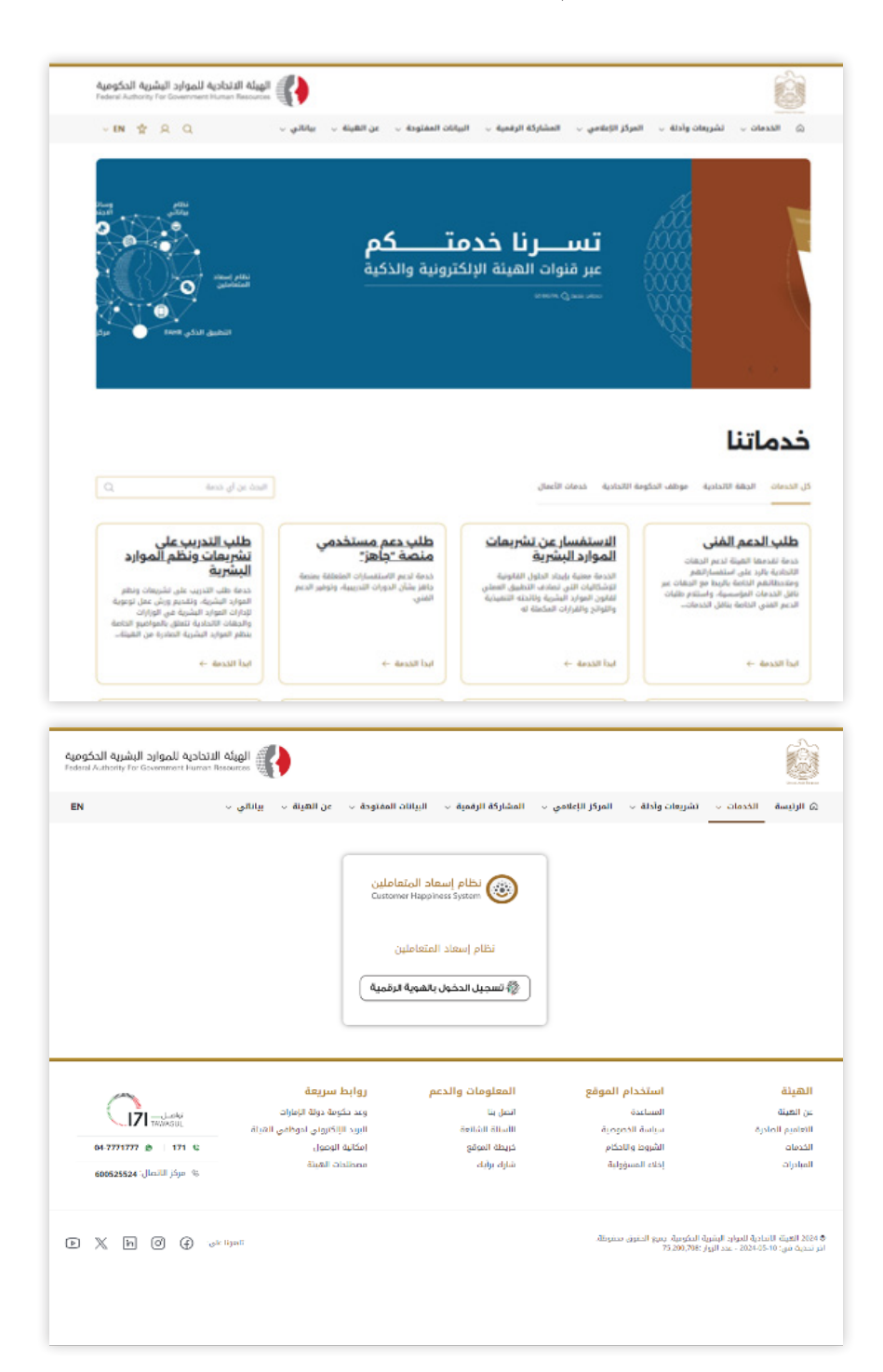

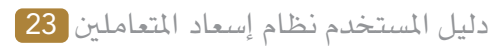

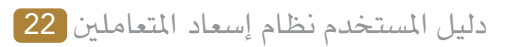

#### 3.2 تسجيل الدخول

#### 1. الرابط https://www.fahr.gov.ae/CRM/ar

#### 2. تسجيل الدخول باستخدام الهوية الرقمية.

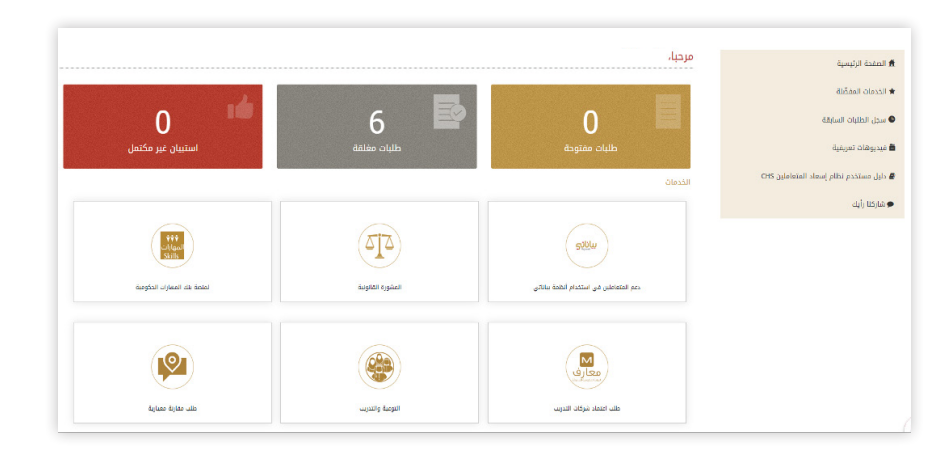

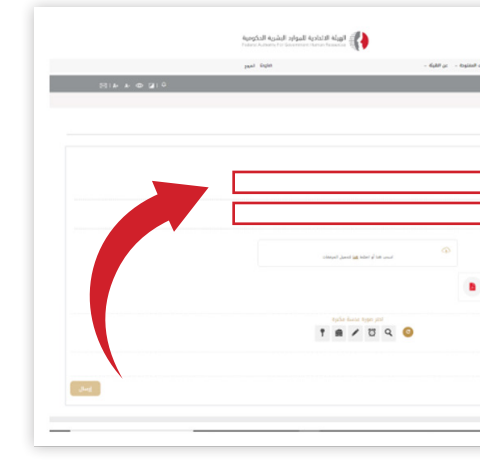

3. يرجى تحميل المستندات المطلوبة. يمكنك تحميل 7 مستندات كحد أقصى كل مستند بحد أقصى 7 ميجا بايت، والنقر فوق زر إرسال.

|             | الويلة الاتحادية لليوارد البشرية الحكومية<br>Feleri Autoris for Geometer Junior Resources |                     |
|-------------|-------------------------------------------------------------------------------------------|---------------------|
|             | 59±լ թմոլ                                                                                 | v ilytiligi – v isg |
| 0 R @ 4 4 R |                                                                                           |                     |
|             |                                                                                           |                     |
|             |                                                                                           |                     |
|             |                                                                                           |                     |
|             |                                                                                           |                     |
|             |                                                                                           |                     |
|             |                                                                                           |                     |
|             |                                                                                           |                     |
|             | ب ها أو الحد <u> ها</u> تنبيل البرندة.                                                    | -                   |
|             |                                                                                           |                     |
|             |                                                                                           |                     |
|             | الاتر عورة عدسة مكيرة                                                                     |                     |
|             | 1 1 1                                                                                     | 2 🧐                 |

سيتم عرض مقياس السعادة على الشاشة لطلب ملاحظاتك حول استخدام النظام.

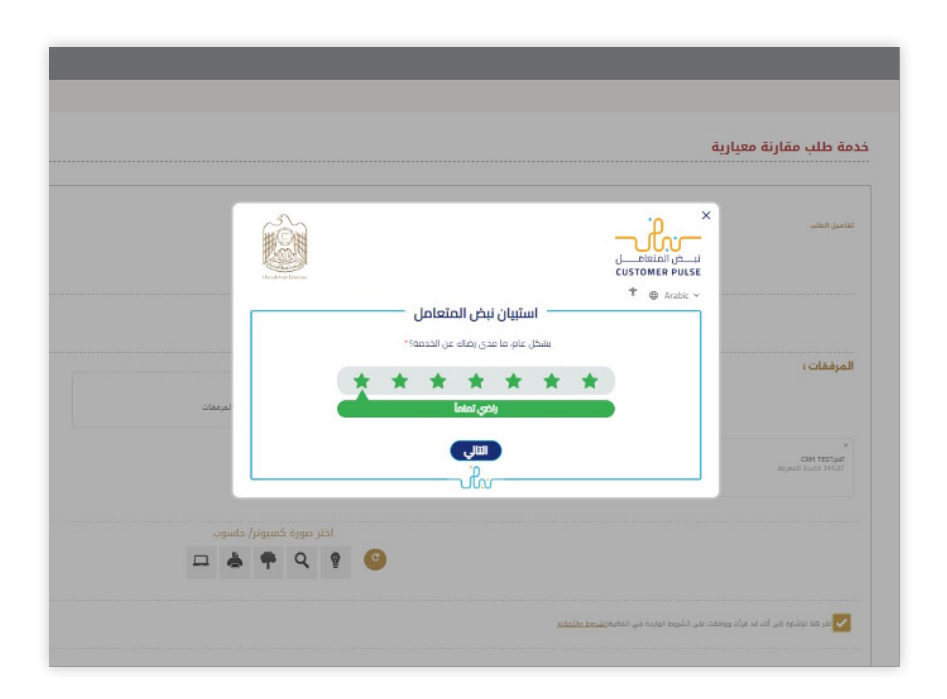

حدد منطقة التحسين وانقر فوق زر التجزئة.

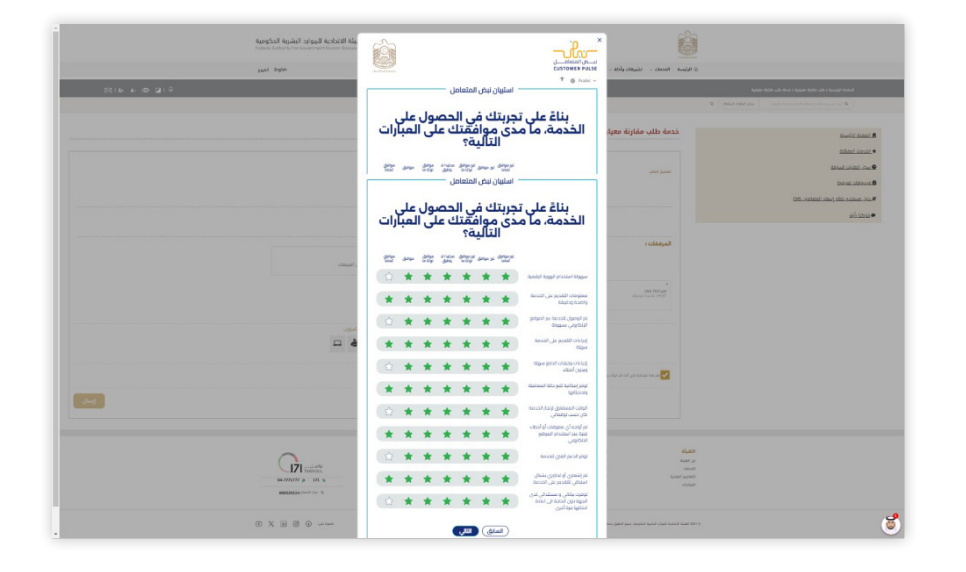

#### 3.5 طلب خدمة

#### اختر الخدمة المطلوبة.

املأ كل الحقول الإلزامية

|                                                                                                    | المتحا الوليسية ( المراجع العرفية العرفية ( الماحك مالية العرفية المعلم) |
|----------------------------------------------------------------------------------------------------|--------------------------------------------------------------------------|
|                                                                                                    | R Martin Martin Construction and Society of B                            |
| خدمة طلب مقارنة معيارية                                                                                                    | public total                                                             |
|                                                                                                    | • Scene Basin                                                            |
| بماميل فنقب                                                                                                    | 1000 - 1000 - 1000                                                       |
|                                                                                                    | debal circuit.                                                           |
|                                                                                                    | OS adebies about other particulate.                                      |
| العند در البارة                                                                                                    | • سرعد بام                                                               |
| المرفقات :                                                                                                    |                                                                          |
| an the second second se |                                                                          |
| and a state of a state of a state |                                                                          |

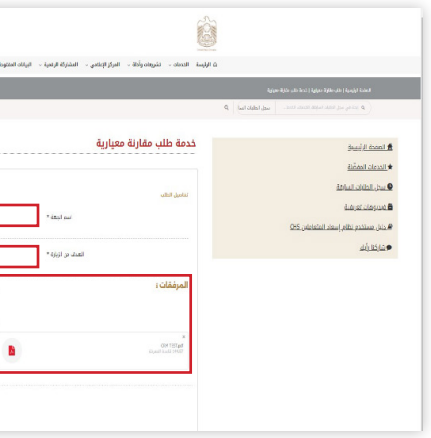

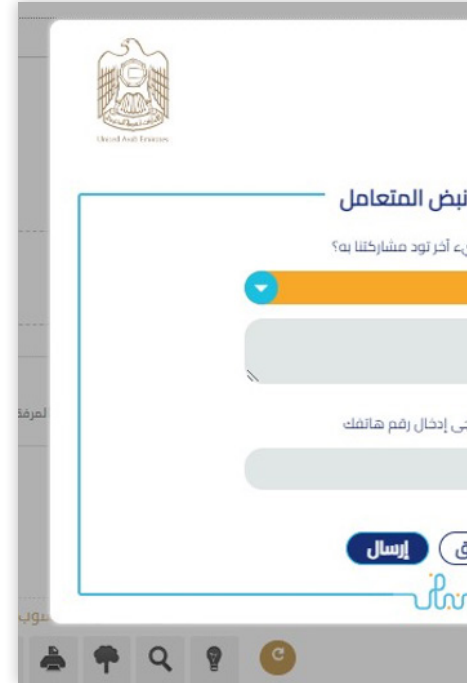

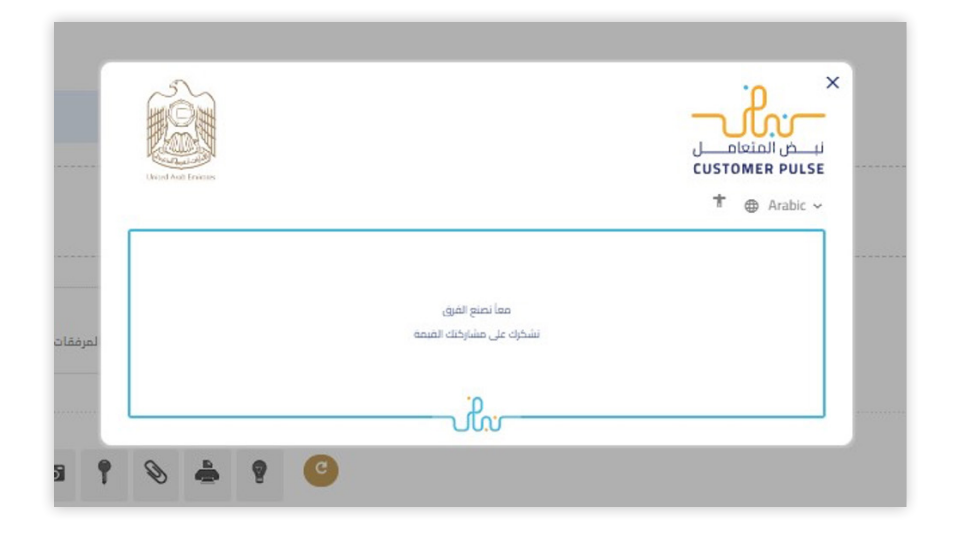

8. سيتم عرض رقم الحالة على الشاشة لمتابعة طلبك.

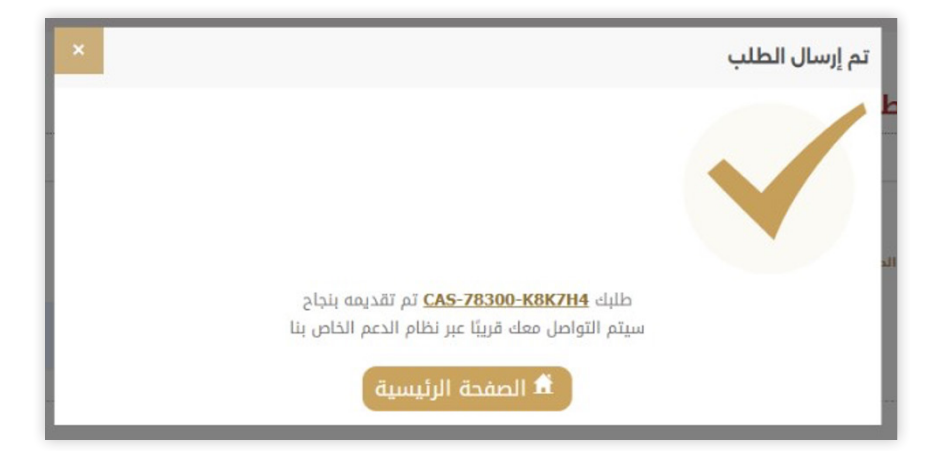

- 3.6 حالات البحث والمتابعة
- أدخل رقم الحالة في شريط البحث.

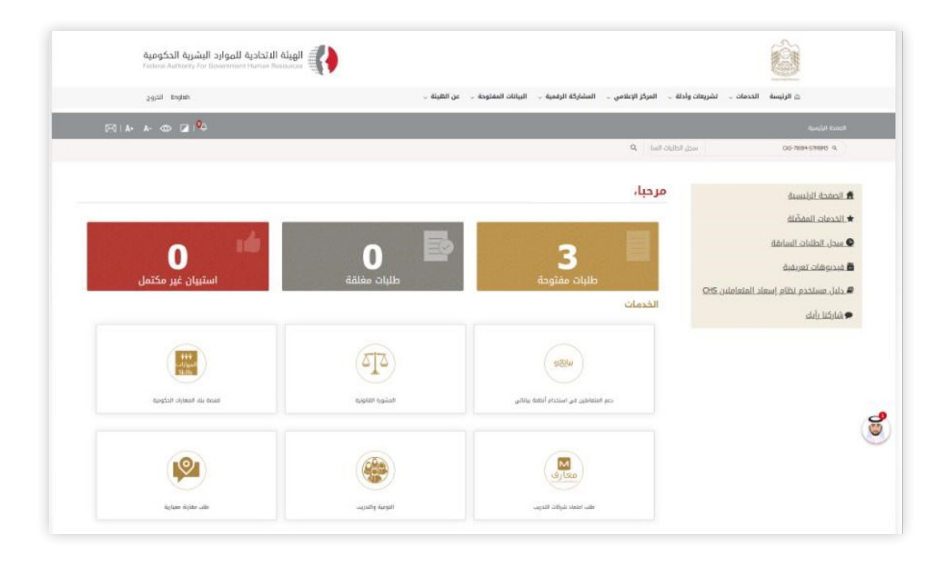

أدخل رقم الحالة في شريط البحث.

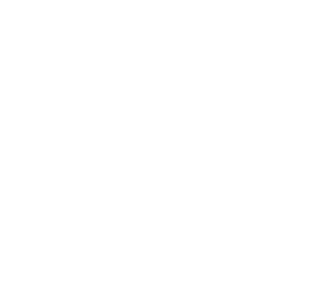

أدخل اقتراحك وملاحظاتك، ثم انقر فوق زر السهم للمتابعة.

|                                  | X<br>نبے المتعامیل<br>CUSTOMER PULSE |  |
|----------------------------------|--------------------------------------|--|
|                                  | † ⊕ Arabic ~                         |  |
| استبيان ن                        |                                      |  |
| هل هناك شي                       |                                      |  |
| يرجى البختيار                    |                                      |  |
|                                  |                                      |  |
| 2000 حروف منتقبة<br>للتواصل، يرج |                                      |  |
|                                  |                                      |  |
| السابق                           |                                      |  |
| ſ                                |                                      |  |
|                                  |                                      |  |
|                                  |                                      |  |

7. سيتم عرض رسالة شكر على الشاشة.

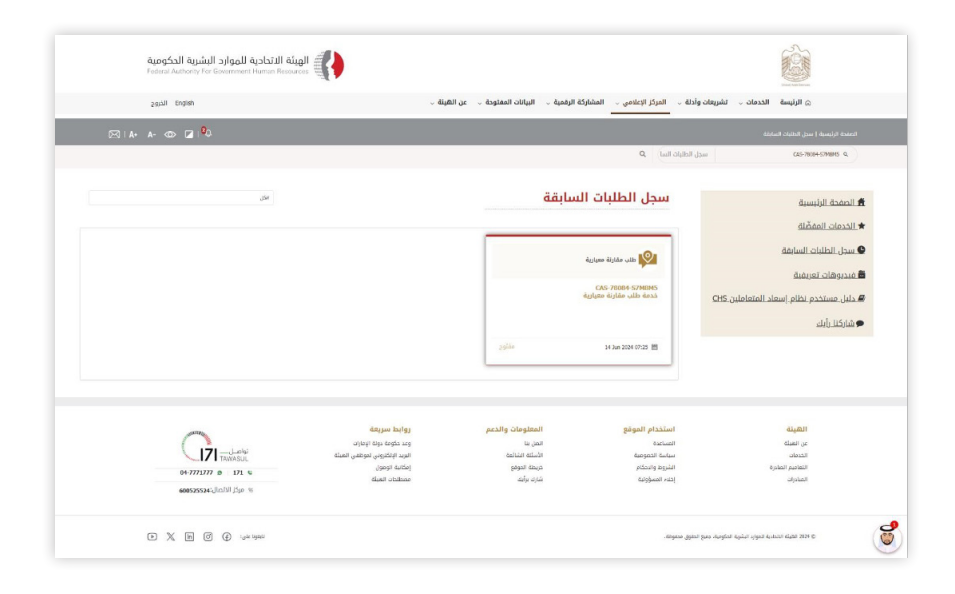

| الهيئة الاتحادية للموارد البشرية الحكومية<br>Instend Authory For Econorment Hamon Resources                                                                                                    |              |        |
|----------------------------------------------------------------------------------------------------|--------------|--------|
| 2021 Ergien                                                                                                    | عن الهينة ال | لودة ب |
| ©   A+ A- @> ☑   <sup>0</sup> 0                                                                                                    |              |        |
|                                                                                                    |              |        |
| 3an 2004 12.05 22.00                                                                                                    |              |        |
| 29880                                                                                                    |              |        |
|                                                                                                    |              |        |
| AND STORE                                                                                                    |              |        |
| No.                                                                                                    |              |        |
|                                                                                                    |              |        |
|                                                                                                    |              |        |
|                                                                                                    |              | -      |
|                                                                                                    |              |        |
| الفاء الحالة إرسال                                                                                                    |              |        |
|                                                                                                    |              |        |
|                                                                                                    |              |        |
| روابط سریمة<br>ومد عکوه دراه ایمان                                                                                                    |              | pes    |
| الرب البالارون امرياس العبلة التي المرياس العبلة المريان المريان المريان العبلة المريان العبلة المريان المريان المريان المريان المريان المريان المريان المريان المريان المريان المريان المريان المريان المريان المريان المريان المريان المريان المريان المريان المريان المريان المريان المريان المريان المريان المريان المريان المريان المريان المريان المريان المريان المريان المريان المريان المريان الم |              |        |
| BigBi Oblines القولة (المعالية) المحالية (المعالية) القولة (المعالية) القولة (المعالية) القولة (المعالية) القولة                                                                                                    |              |        |
| <b>a</b>                                                                                                    |              |        |
|                                                                                                    |              |        |

## 3.7 عرض سجل الطلبات السابقة

انقر فوق سجل الطلبات السابقة

|                                                                                                    |                                                             |                              |                                           | Treat Carl Innon                  |
|----------------------------------------------------------------------------------------------------|-------------------------------------------------------------|------------------------------|-------------------------------------------|-----------------------------------|
| English الخروج                                                                                                    | ن الهيئة $_{ m \sim}$                                       | مية 🕁 البيانات المفتودة 🦕 عز | ، وأدلة 🗤 المركز الإعلامي 🧹 المشاركة الرة | الرئيسة الخدمات لشريعات           |
| ⊠ IA+ A- 000 Z I <sup>Q</sup> 0                                                                                                    |                                                             |                              |                                           |                                   |
|                                                                                                    |                                                             |                              | ىدل الطليات السان                         | a 015-7838+574845 Q               |
| .54                                                                                                    |                                                             | ăăı                          | سط الطلبات السا                           |                                   |
|                                                                                                    |                                                             |                              |                                           | الصفحة الرئيسية                   |
|                                                                                                    |                                                             |                              |                                           | الحدمات المفضلة                   |
| فللب مقارنة معيارية                                                                                                    | 🗐 دللب مقارنة معيارية                                       |                              | 🔯 طاب مقارنة معيارية                      | سجل الطلبات السابقة               |
| C45-70024-5748945                                                                                                    | CMS 2005-620401                                             |                              | CASE 1005-000070                          | فبدبوهات تعر                      |
| حدمة طلب مقارنة معيارية                                                                                                    | خدمة طلب مقارنة مفيارية                                     |                              | حدمة طلح عزينة متيارية                    | دلیل مستخدم ند معاملین <u>CHS</u> |
|                                                                                                    |                                                             |                              |                                           | و شارکنا رأیك                     |
| ي 14 Jan 2024 67-25 🕅                                                                                                    | ک 14 An 2014 (2:31 🗃                                        | ملتوح                        | 14 Jun 2024 (7:33                         |                                   |
|                                                                                                    |                                                             |                              |                                           |                                   |
| and the second second se | روابط سريعة                                                 | المعلومات والدعم             | استخدام الموقع                            | الهيتة                            |
| نواصل 171                                                                                                    | وعد حكومة دولة الإعارات<br>الحيد البالكاريني المعالي المراك | الصل بنا<br>مدر ابنا مراجع   | Namiato                                   | عن الشيئة                         |
| TAWASUL                                                                                                    | امرید بیستردی سویسی اسینه<br>اِمکانیه الومون                | خريطة الموضع                 | الشروط والاحكام                           | التعاميم الصادرة                  |
| 608525524-1/LDDJ jjp %                                                                                                    | ممتلتات الغيلة                                              | شارك بوأيك                   | إحتبه المسؤولية                           | المادرات                          |

2. سيتم عرض النتائج على الشاشة.

| and British                                 | ين الهينة ب                                 | اركة الرقمية ب البيانات المفتوحة ب | دلة ب المركز الاعلامي ب المشا             | A literation of the second second se<br>second second second second second second second second second second second second second second second second second second second second second second second second second second second second second second second second second se   |       |
|---------------------------------------------|---------------------------------------------|------------------------------------|-------------------------------------------|----------------------------------------------------------------------------------------------------|-------|
| Cam order                                   |                                             |                                    |                                           |                                                                                                    |       |
| 🖂   A+ A- 👁 🖬   🏪                           |                                             |                                    |                                           |                                                                                                    |       |
|                                             |                                             |                                    | Q (ball oldbill,                          | ba ocrasectors                                                                                                    | a)    |
|                                             |                                             | السابقة                            | سطر الطليان                               |                                                                                                    |       |
| التى<br>مدير                                |                                             |                                    |                                           | UT IN THE INCLUSION OF INCLUSION OF INCLUS OF INCLUS OF I |       |
| هد انتقار<br>در این                         |                                             |                                    |                                           | دمات المفضلة                                                                                                    | ăL s  |
| التيت<br>التي متنارنة معيارية               | 💇 ملقدر مقاربة معبارية                      |                                    | 🗐 طار مقارنة معيار                        | <u>ل الظلبات السابقة</u>                                                                                                    | 1.11  |
|                                             | Ŧ                                           |                                    |                                           | يوهات تعريفية                                                                                                    | 10    |
| CAS 78084 S7M8MS<br>خدمة طلب مقارنة معيارية | CAS 78085-G3W400<br>خدمة طلب مقارنة معيارية | Lip .                              | CAS 78086-Q8V8C9<br>خدمة طلب مقارنة مغيار | ل مستخدم نظام إسعاد المتعاملين CHS                                                                                                    | ا دل  |
|                                             |                                             |                                    |                                           | -ali usi                                                                                                    | 1.0.4 |
| 29 <sup>110</sup> 14 Jan 2024 07:25 🗐 29    | in 14 3au 2024 07:31 🗐                      | منتوح                              | (4 Jun 2024 07:33 🛅                       |                                                                                                    | -     |
|                                             |                                             |                                    |                                           |                                                                                                    |       |
|                                             |                                             |                                    |                                           |                                                                                                    |       |
| 401826                                      | روابط سريعة                                 | المعلومات والدعم                   | استخدام الموقع                            | الهينة                                                                                                    |       |
|                                             | Stratt Bar Juste has                        | la de la                           | al close II                               | Sall 1                                                                                                    |       |

د. انقر على زر القائمة المسدلة «الكل» لتصفية الحالات المفتوحة والحالات المعلقة.

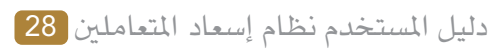

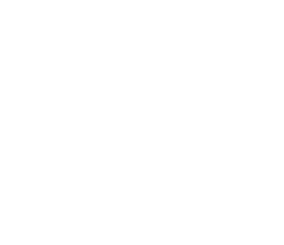

#### سيتم عرض النتائج على الشاشة.

#### 3. أضف تعليقات لمتابعة طلبك.

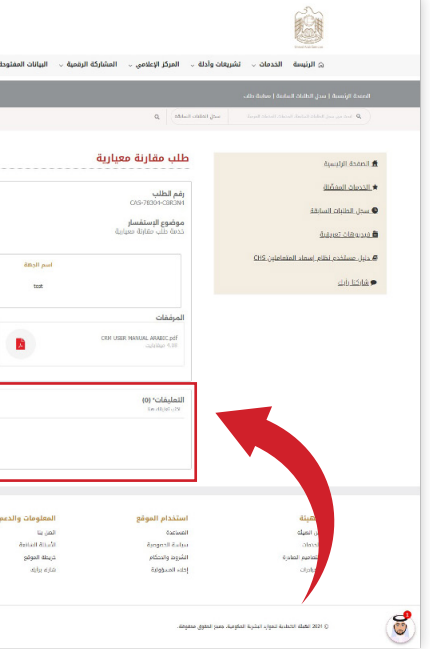

## 3.10 مقاطع فيديو إرشادية

#### انقر فوق فيديوهات تعريفية.

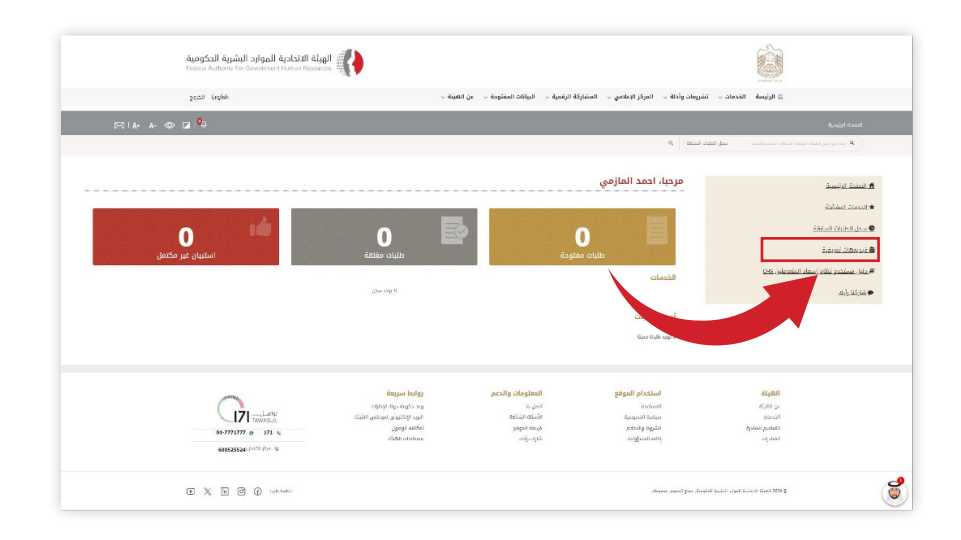

#### اضغط على الرابط الذي تريد مشاهدته.

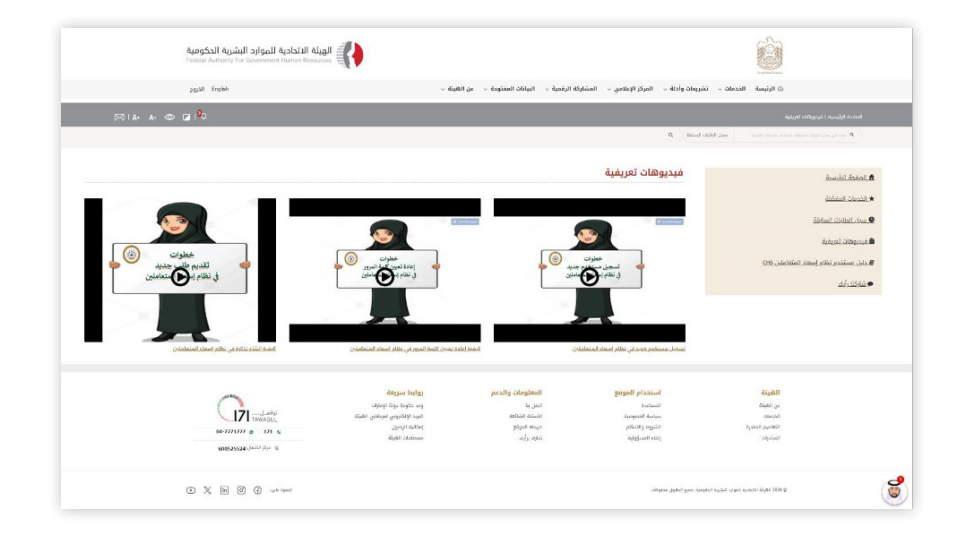

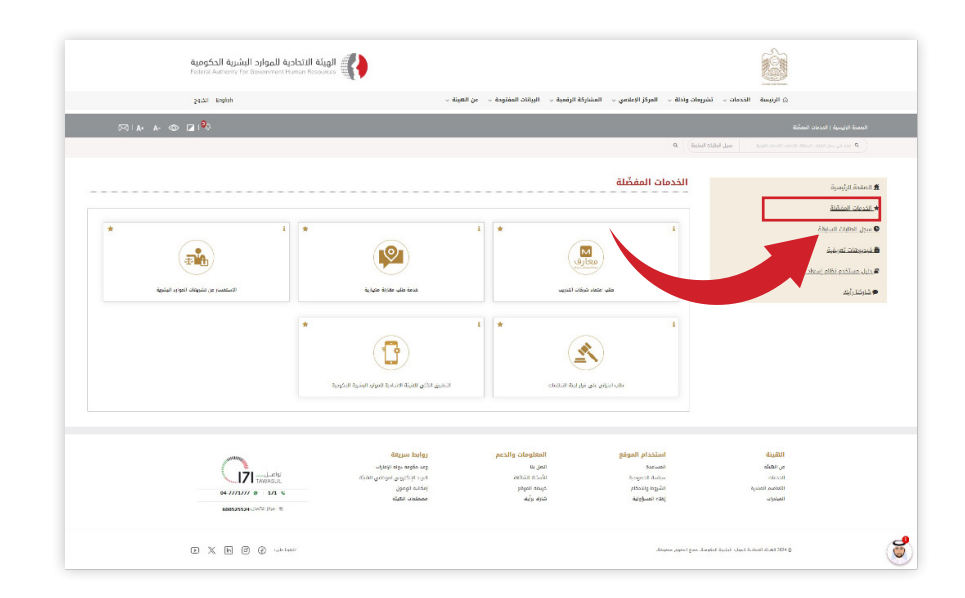

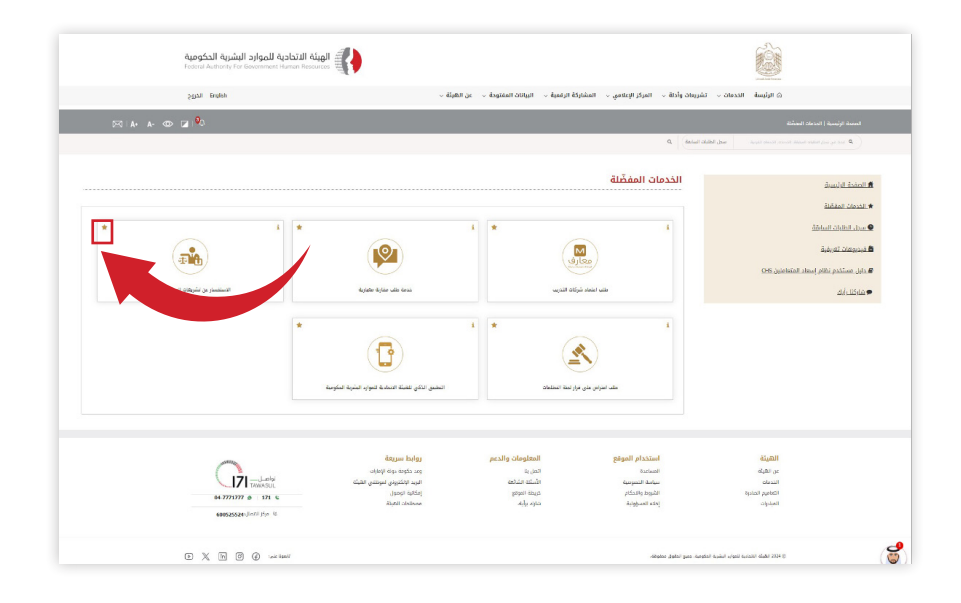

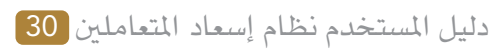

#### 3.8 الخدمات المفضلة

انقر فوق الخدمات المفضلة لرؤية جميع خدماتك المفضلة.

## 3.9 وضع علامة كخدمة مفضلة

انقر على أيقونة النجمة في أي خدمة لتمييزها كخدمة مفضلة لديك.

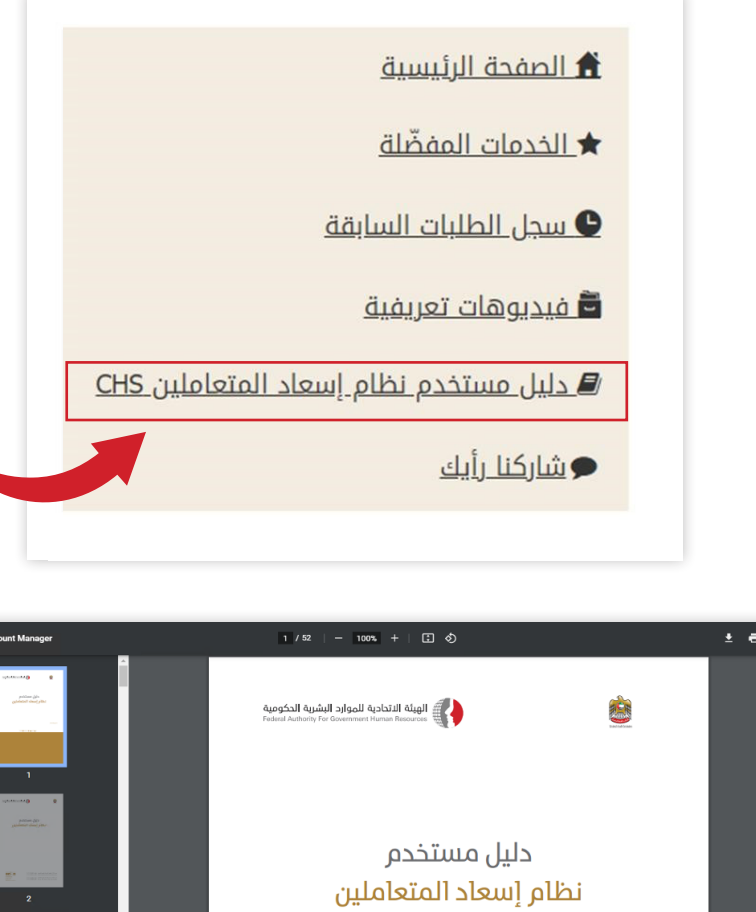

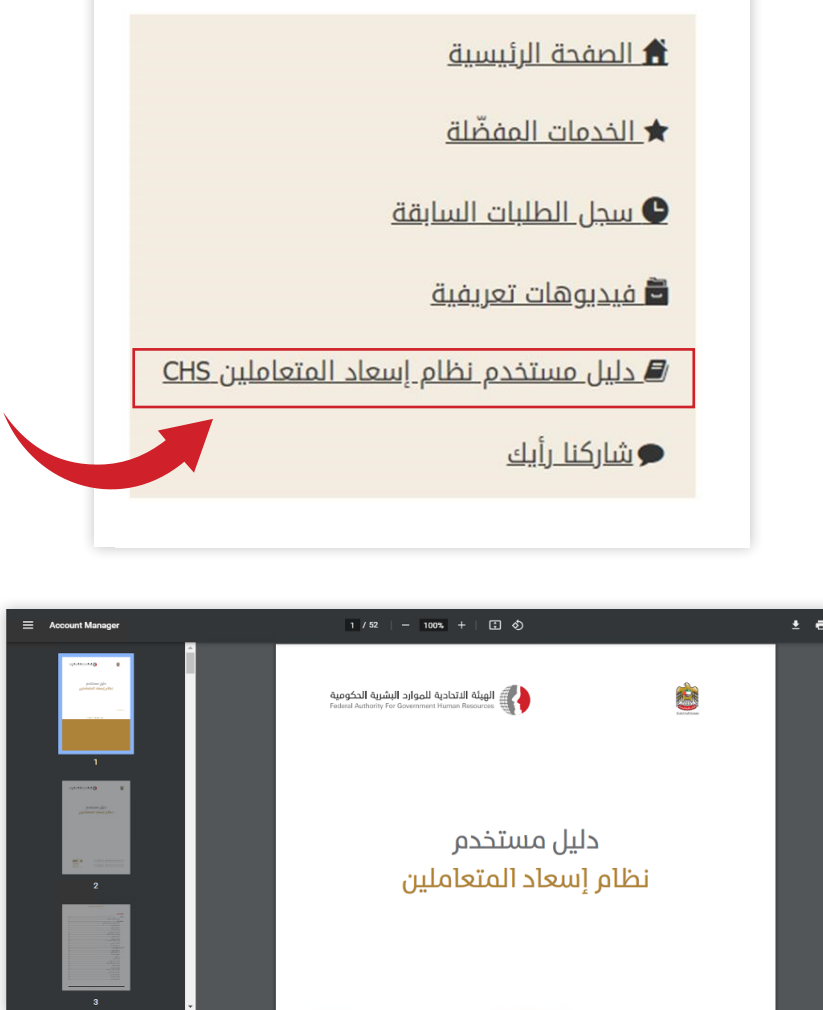

#### 3.12 المشاركة وتقديم الملاحظات

انقر فوق إرسال شاركنا رأيك لتقديم ملاحظاتك.

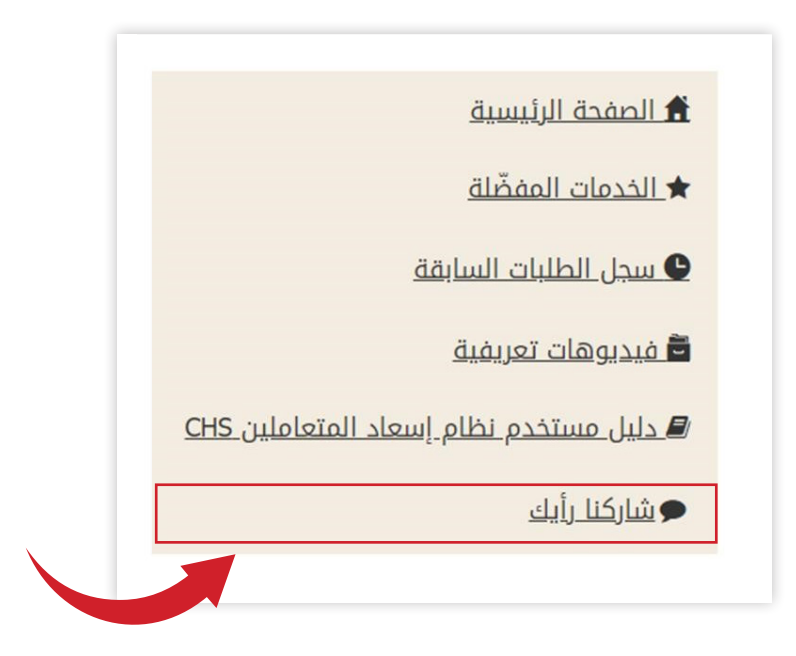

املأ النموذج وانقر فوق إرسال.

| English الخروح |                                           | ·     عن الهيئة   . | الرقمية , البيانات المفتوط         | ت وأدلة ب المركز الإعلامي ب المشاركة ا | ى الرئيسة الخدمات ب تشريعا                                                                                                    |
|----------------|-------------------------------------------|---------------------|------------------------------------|----------------------------------------|----------------------------------------------------------------------------------------------------|
| ⊠   A• A- @    |                                           |                     |                                    |                                        | المفصة الرئيسية   شاركة وأبله                                                                                                    |
|                |                                           |                     |                                    | Q Definition franking                  | a have no set to be a first the set of the set of the s |
|                |                                           |                     |                                    | شاركنا رأيك                            | Sumit Balant                                                                                                    |
|                |                                           |                     |                                    |                                        | الدرمان المغضاغ                                                                                                    |
|                |                                           |                     |                                    | تفاعيل الحتب                           | مدل الطابان المافق                                                                                                    |
|                |                                           |                     | " Eiterite                         |                                        | ىبدىوھات تعريقية                                                                                                    |
|                |                                           |                     |                                    |                                        | نایل مستخدم نظام اسعاد الفاعاماین CHS<br>معهد شهر                                                                                                    |
|                |                                           |                     | نوع المقاركة *                     |                                        | Med. Alcom                                                                                                    |
|                |                                           |                     | التدمة *                           |                                        |                                                                                                    |
|                |                                           |                     |                                    |                                        |                                                                                                    |
|                |                                           |                     | lippite *                          |                                        |                                                                                                    |
|                |                                           |                     |                                    | المرفقات ا                             |                                                                                                    |
|                | حب هنا أو اضغط <u>هنا</u> الحميل المرفقات | nd                  | Ø                                  |                                        |                                                                                                    |
|                |                                           |                     |                                    | ×                                      |                                                                                                    |
|                |                                           |                     |                                    | CON RESLAU<br>dogunal studio 144.02    |                                                                                                    |
|                |                                           |                     |                                    |                                        |                                                                                                    |
|                |                                           | 6                   |                                    |                                        |                                                                                                    |
|                |                                           |                     |                                    |                                        |                                                                                                    |
|                |                                           | etialte besåliter   | ، وواعقد على الثروط الواردة في الغ | 📃 بر منا توشره إلى أنه عد ترأد         |                                                                                                    |

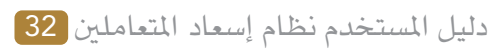

#### 3.11 دليل المستخدم

انقر فوق دليل مستخدم نظام إسعاد المتعاملين

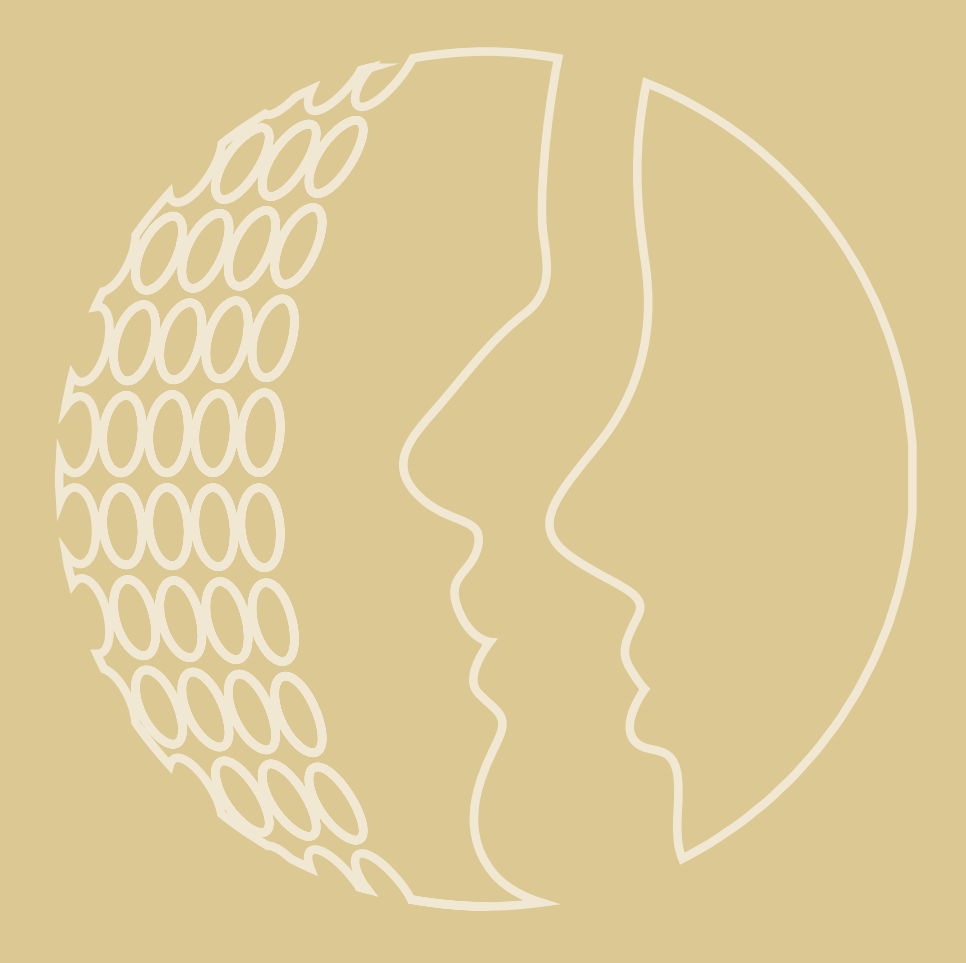

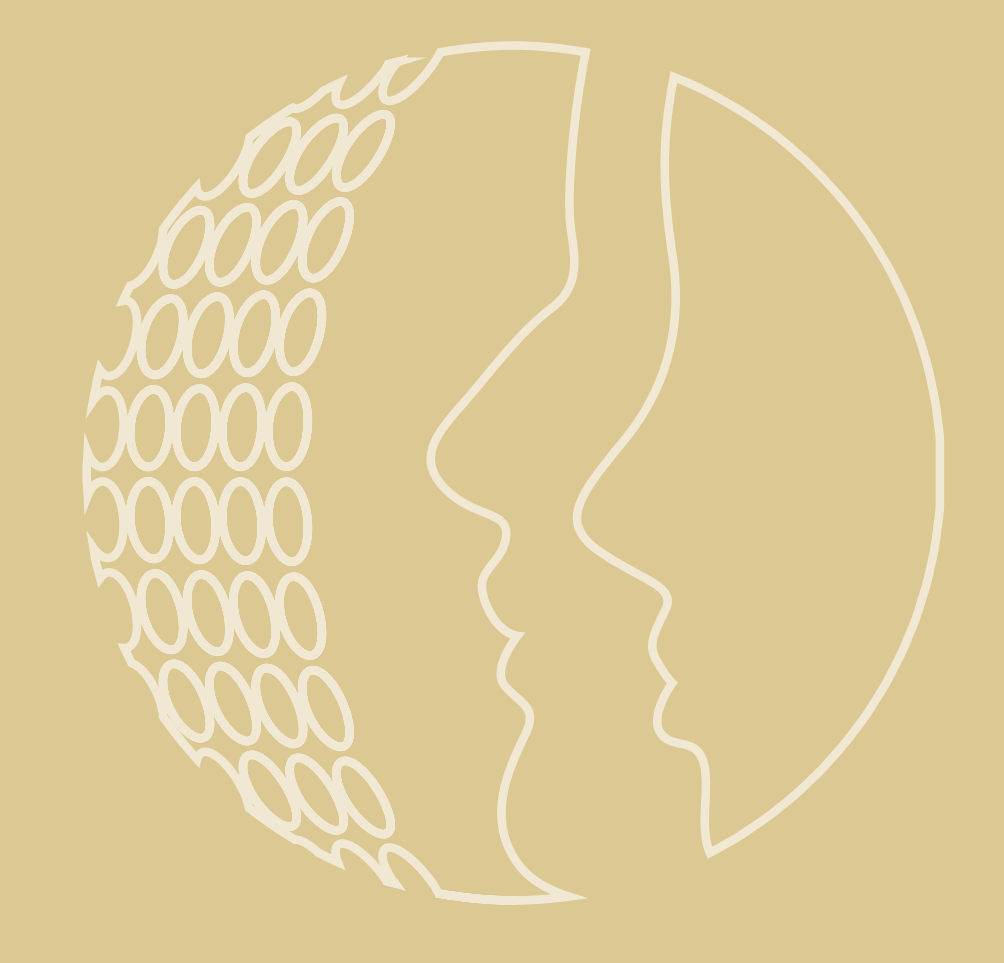

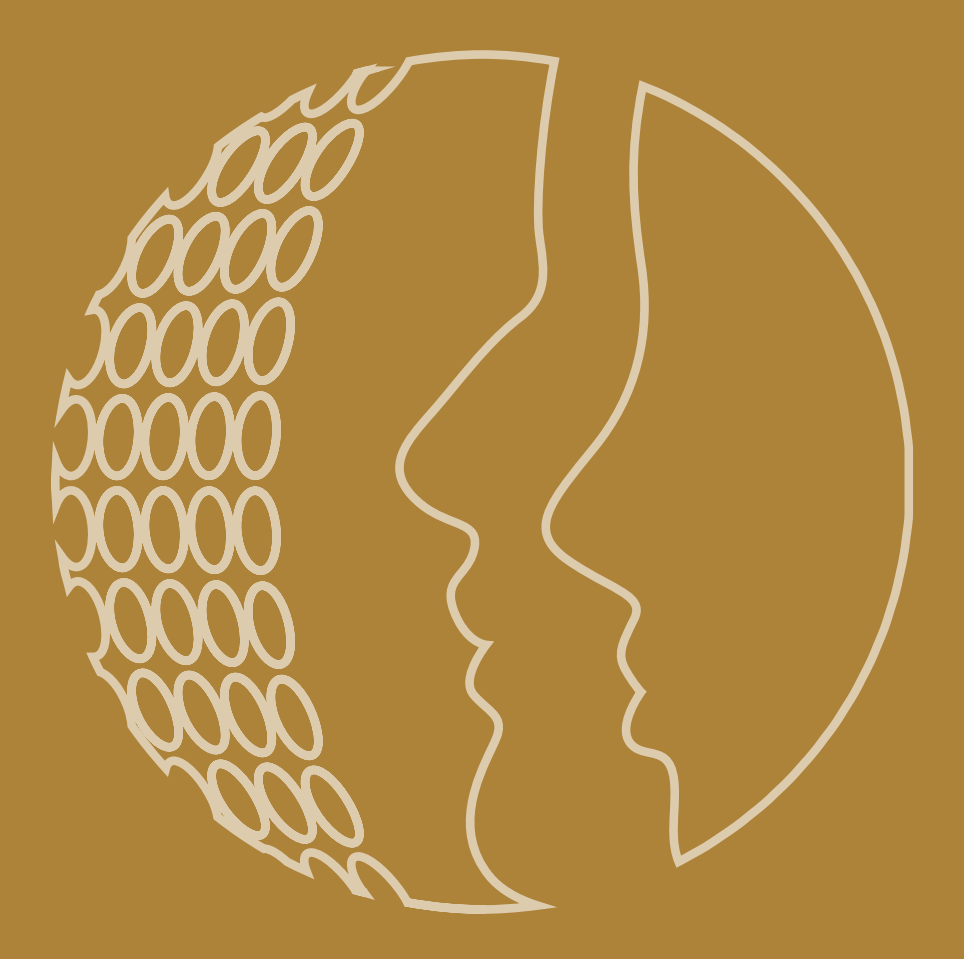